# cisco.

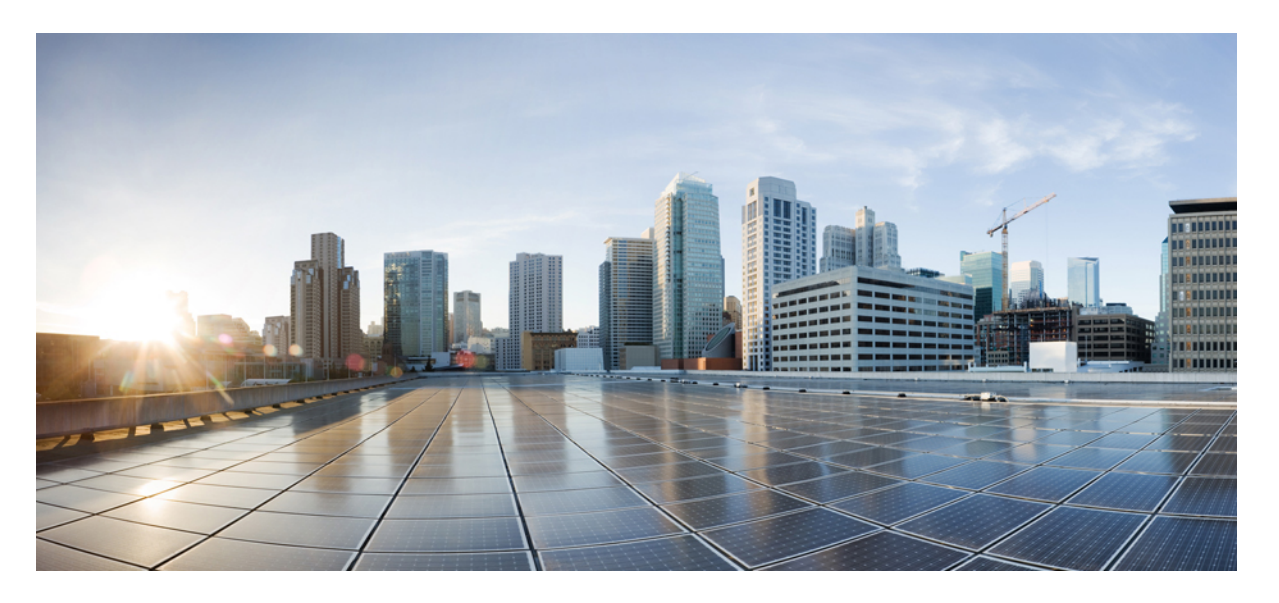

#### **Cisco HyperFlex** システム リリース 4.0 アップグレード ガイド (VMware ESXi 向け)

**初版**:2019年4月23日 最終更新:2020年10月23日

#### シスコシステムズ合同会社

〒107-6227 東京都港区赤坂9-7-1 ミッドタウン・タワー http://www.cisco.com/jp お問い合わせ先:シスココンタクトセンター 0120-092-255 (フリーコール、携帯・PHS含む) 電話受付時間:平日 10:00~12:00、13:00~17:00 http://www.cisco.com/jp/go/contactcenter/ 【注意】シスコ製品をご使用になる前に、安全上の注意(www.cisco.com/jp/go/safety\_warning/)をご確認ください。本書は、米国シスコ発行ド キュメントの参考和訳です。リンク情報につきましては、日本語版掲載時点で、英語版にアップデートがあり、リンク先のページが移動/変更され ている場合がありますことをご了承ください。あくまでも参考和訳となりますので、正式な内容については米国サイトのドキュメントを参照くだ さい。また、契約等の記述については、弊社販売パートナー、または、弊社担当者にご確認ください。

THE SPECIFICATIONS AND INFORMATION REGARDING THE PRODUCTS IN THIS MANUAL ARE SUBJECT TO CHANGE WITHOUT NOTICE. ALL STATEMENTS, INFORMATION, AND RECOMMENDATIONS IN THIS MANUAL ARE BELIEVED TO BE ACCURATE BUT ARE PRESENTED WITHOUT WARRANTY OF ANY KIND, EXPRESS OR IMPLIED. USERS MUST TAKE FULL RESPONSIBILITY FOR THEIR APPLICATION OF ANY PRODUCTS.

THE SOFTWARE LICENSE AND LIMITED WARRANTY FOR THE ACCOMPANYING PRODUCT ARE SET FORTH IN THE INFORMATION PACKET THAT SHIPPED WITH THE PRODUCT AND ARE INCORPORATED HEREIN BY THIS REFERENCE. IF YOU ARE UNABLE TO LOCATE THE SOFTWARE LICENSE OR LIMITED WARRANTY, CONTACT YOUR CISCO REPRESENTATIVE FOR A COPY.

The Cisco implementation of TCP header compression is an adaptation of a program developed by the University of California, Berkeley (UCB) as part of UCB's public domain version of the UNIX operating system. All rights reserved. Copyright © 1981, Regents of the University of California.

NOTWITHSTANDING ANY OTHER WARRANTY HEREIN, ALL DOCUMENT FILES AND SOFTWARE OF THESE SUPPLIERS ARE PROVIDED "AS IS" WITH ALL FAULTS. CISCO AND THE ABOVE-NAMED SUPPLIERS DISCLAIM ALL WARRANTIES, EXPRESSED OR IMPLIED, INCLUDING, WITHOUT LIMITATION, THOSE OF MERCHANTABILITY, FITNESS FOR A PARTICULAR PURPOSE AND NONINFRINGEMENT OR ARISING FROM A COURSE OF DEALING, USAGE, OR TRADE PRACTICE.

IN NO EVENT SHALL CISCO OR ITS SUPPLIERS BE LIABLE FOR ANY INDIRECT, SPECIAL, CONSEQUENTIAL, OR INCIDENTAL DAMAGES, INCLUDING, WITHOUT LIMITATION, LOST PROFITS OR LOSS OR DAMAGE TO DATA ARISING OUT OF THE USE OR INABILITY TO USE THIS MANUAL, EVEN IF CISCO OR ITS SUPPLIERS HAVE BEEN ADVISED OF THE POSSIBILITY OF SUCH DAMAGES.

Any Internet Protocol (IP) addresses and phone numbers used in this document are not intended to be actual addresses and phone numbers. Any examples, command display output, network topology diagrams, and other figures included in the document are shown for illustrative purposes only. Any use of actual IP addresses or phone numbers in illustrative content is unintentional and coincidental.

All printed copies and duplicate soft copies of this document are considered uncontrolled. See the current online version for the latest version.

Cisco has more than 200 offices worldwide. Addresses and phone numbers are listed on the Cisco website at www.cisco.com/go/offices.

Cisco and the Cisco logo are trademarks or registered trademarks of Cisco and/or its affiliates in the U.S. and other countries. To view a list of Cisco trademarks, go to this URL: https://www.cisco.com/c/en/us/about/legal/trademarks.html. Third-party trademarks mentioned are the property of their respective owners. The use of the word partner does not imply a partnership relationship between Cisco and any other company. (1721R)

© 2019–2020 Cisco Systems, Inc. All rights reserved.

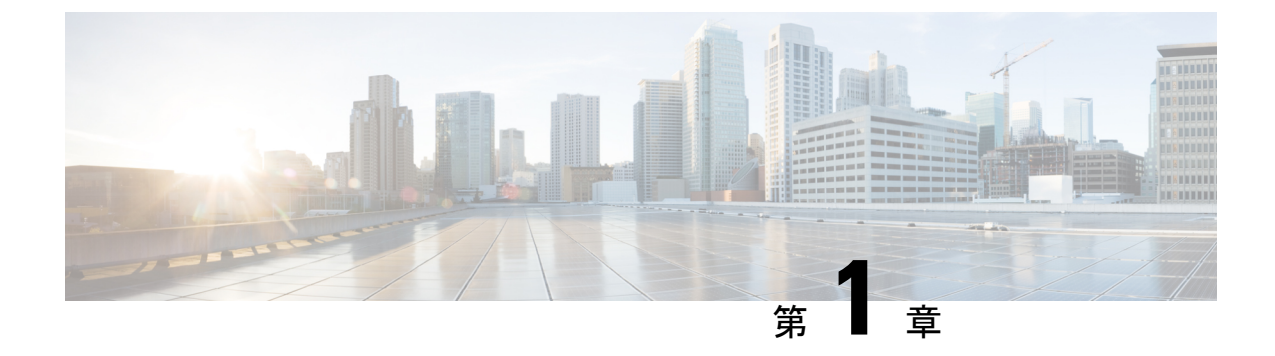

# 新機能および変更された機能に関する情報

・新機能および変更された機能に関する情報(1ページ)

### 新機能および変更された機能に関する情報

機能 説明 HXのリリース 参照先 または日付が追 加されました ホストアップグ M5向けのCICM、ホストアップグ 2020年9月14 4.x 展開向け レードユーティ レードユーティリティ(HUU)を、 HyperFlex Edge およ Η リティ(HUU) HX 4.0(2c) に合わせて UCS 4.1(1h) に びファームウェア互 アップデートしました。 換性マトリックス HyperFlex ソフト Microsoft Hyper-V の推奨 FI/サーバ 2020年9月4日 推奨される FI/サー ウェア バージョ ファームウェアおよびソフトウェア バファームウェア ンテーブルの更 -4.0(x) リリース 要件を 4.0 (1a) 、 4.0 (1b) 、 4.0 (2a)、および4.0 (2b) リリースの 新 4.0 (4i) に更新。 HyperFlex ソフト M4/M5 認定 FI/サーバファームウェ 2020 年 8 月 11 推奨される FI/サー ウェア バージョ  $\mathcal{T}_{\circ}$  HX 4.0(2c), 4.0(2b), 4.0(1b)  $\mathcal{O}$ バファームウェア 日 ンテーブルの更 -4.0(x) リリース 認定を受けた USC-M 4.1(2a)。 新 HyperFlex ソフト Cisco UCS Manager 4.0 (4i) および 4.1 2020 年 7 月 23 推奨される FI/サー ウェア バージョ (1d)の認定を追加しました。 バファームウェア 日 ンテーブルの更 -4.0(x) リリース 新 2020年7月1日 推奨される FI/サー 更新された ESXi ESXi 6.7 3 EP19 および ESX 6.7 U3 サポート EP15 のリリース 4.0 (2b) サポート バファームウェア を更新。 -4.0(x) リリース

次の表に、最新リリースでの新機能とこのガイドにおける変更点の概要を示します。

I

| 機能                                                  | 説明                                                                                                    | HX のリリース<br>または日付が追<br>加されました | 参照先                                                                                          |
|-----------------------------------------------------|----------------------------------------------------------------------------------------------------|-------------------------------|----------------------------------------------------------------------------------------------|
| ホスト アップグ<br>レード ユーティ<br>リティ(HUU)                    | M5 向けのホスト アップグレード<br>ユーティリティ (HUU) を、HX<br>4.0(2a)に合わせて UCS 4.0(4k)にアッ<br>プデートしました。                                         | 2020年5月5日                     | 4.x 展開向け<br>HyperFlex Edge およ<br>びファームウェア互<br>換性マトリックス                                       |
| ESXi 6.7 3 EP19<br>および ESX 6.7<br>U3 EP15 のサポー<br>ト | HyperFlex クラスタから VMware<br>vSphere Hypervisor ESXi 6.7 3 EP19 お<br>よび ESX 6.7 U3 EP15 へのアップグ<br>レードをサポートします。                | 4.0(2b)                       | HX データ プラット<br>フォーム(HXDP)<br>ソフトウェア推奨リ<br>リース バージョ<br>ン: Cisco HyperFlex<br>HX シリーズ システ<br>ム |
| 動的自己署名証明<br>書                                       | アップグレードワークフロー内の静<br>的証明書ではなく、動的自己署名証<br>明書が生成されます。これにより、<br>セキュリティを強化するための1825<br>日と SHA256 アルゴリズムの拡張が<br>可能になります。          | 4.0(2a)                       | オンライン アップ<br>グレード プロセス<br>のワークフロー (<br>42 ページ)                                               |
| アップグレード資<br>格のテスト                                   | アップグレードに向けてのクラスタ<br>の準備状況とインフラストラクチャ<br>の互換性を確認します。UCS サー<br>バ、HyperFlex データ プラット<br>フォーム、ESXiをアップグレードす<br>る前に、このテストを実行します。 | 4.0(2a)                       | アップグレード資格<br>のテスト (21 ペー<br>ジ)                                                               |
| ホスト アップグ<br>レード ユーティ<br>リティ(HUU)                    | 4.x 展開向け HyperFlex Edge および<br>ファームウェア互換性マトリックス<br>の HUU/CIMC 情報更新                                                          | 2019年9月16<br>日                | 4.x 展開向け<br>HyperFlex Edge およ<br>びファームウェア互<br>換性マトリックス                                       |
| ESXi 6.7 U2 サ<br>ポート                                | HyperFlex クラスタから VMware<br>vSphere Hypervisor (ESXi) 6.7 U2 への<br>アップグレードをサポートします。                                          | 2019年4月29<br>日                | 推奨される FI/サー<br>バ ファームウェア<br>-4.0(x) リリース                                                     |

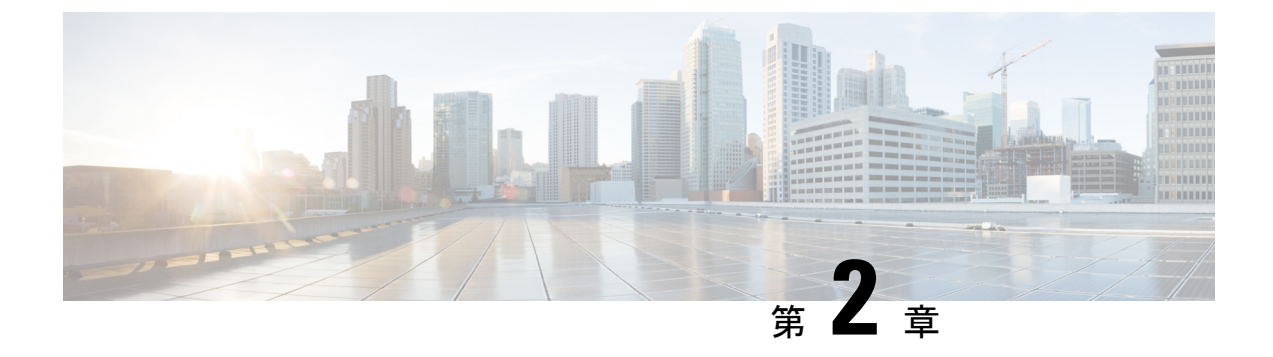

概要

- このマニュアルについて (3ページ)
- 機能のアップグレード (3ページ)

### このマニュアルについて

このドキュメントでは、Cisco HX Data Platform の既存のインストールをアップグレードする 方法について説明します。

Cisco HyperFlex Systems には、お使いの環境に応じてアップグレードされる可能性のある複数 のコンポーネントがあります。HyperFlex システムのコア コンポーネントは次のとおりです。

- ・Cisco UCS サーバファームウェア(UCSサーバ、BIOS、CIMC、NICなどで構成されるUCS Cバンドル)
- Cisco HX Data Platform ソフトウェア
- VMware ESXi ソフトウェア

# 機能のアップグレード

表1:4.0(1a)以降のアップグレード機能

| 機能                                      | 説明                                                                                                    |
|-----------------------------------------|----------------------------------------------------------------------------------------------------|
| Cisco カスタマイズされた VMware ESXi アッ<br>プグレード | HX Connect の UI を使用して、VMware ESXi<br>をアップグレードすることができます。                                                                   |
| 非メンテナンス モード                             | アップグレードを開始する前に HyperFlex ノー<br>ドをメンテナンスモードにする必要はありま<br>せん。HX Connect UI にアップグレード パッ<br>ケージをアップロードすると、情報ポップアッ<br>プが表示されます。 |

| 機能            | 説明                                                                                            |
|---------------|-----------------------------------------------------------------------------------------------|
| ブートストラップ プロセス | 手動クラスタ ブート ストラップは、3.5 より<br>前のリリースから 3.5(1a) へのアップグレード<br>に必要です。                              |
|               | 自動ブート ストラップは、3.5(1a) からそれ以<br>降のリリースへのアップグレードでサポート<br>されています。                                 |
| アップグレード前の検証   | HX Connect にアップグレード パッケージを<br>アップロードして [Upgrade] をクリックする<br>と、アップグレード前の検証チェックが自動<br>的に実行されます。 |

I

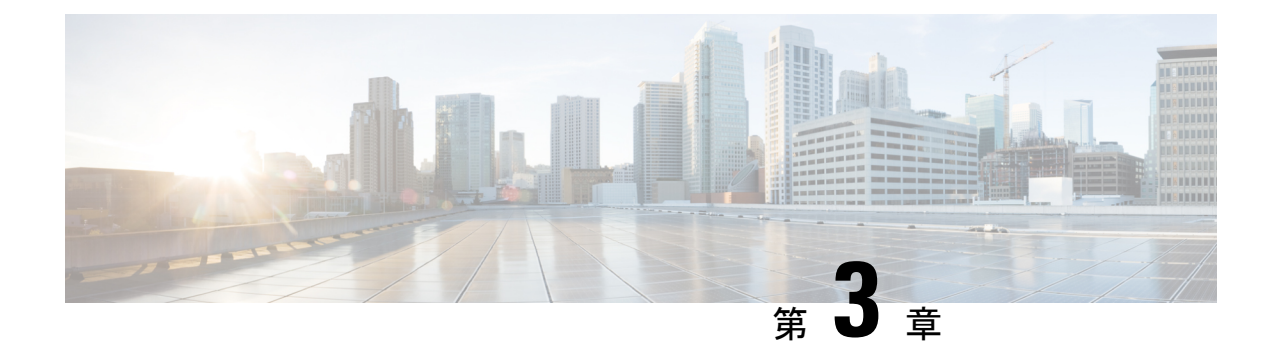

# 前提条件とガイドライン

- 概要 (5ページ)
- 前提条件 (5ページ)
- •注意事項と制約事項(7ページ)
- サポートされているアップグレードパス (11ページ)
- SED 対応システムのアップグレード (17 ページ)
- •注意事項と推奨事項(18ページ)

### 概要

Cisco HyperFlex システムで Cisco HX Data Platform および Cisco UCS サーバ ファームウェアを アップグレードする前に、この章で説明するガイドライン、ベストプラクティス、および推奨 事項を考慮してください。

# 前提条件

- このリリースにアップグレードして新機能を確認する前に、解決済みの問題と未解決の 問題を参照してください。 最新の「Cisco HX Data Platform Release Notes」を参照してく ださい。
- 2. サポートされているバージョンとシステム要件を確認してください。

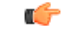

重要

- 最新のソフトウェアバンドルバージョンであることを確認し、ソフトウェアバージョン を確認してください。最新の「Cisco HX Data Platform Release Notes」を参照してください。
  - ・すべてのサーバのオペレーティングシステムのドライバレベルが、アップグレード予定の Cisco UCS のリリースに対して正しいレベルになっていることを確認します。サーバハードウェアの識別については、『Cisco UCS Driver Installation Guide』を参照してください。
  - Cisco HyperFlex HX Data Platform の新しいバージョンにアップグレードすると、ESXi の アップグレードが必要な可能性があります。推奨 FI/サーバ Firmware - 4.0(x) リリース の 各 HX Data Platform バージョンについては、サポートされているバージョンを参照してく ださい。
- **3.** 設定を All Configuration バックアップ ファイルにバックアップします。詳細な手順については、『Cisco UCS Manager Backing Up and Restoring the Configuration Guide』を参照してください。
- ファームウェアのアップデートを実行する前に、Cisco UCS Manager ファームウェア管理 インターフェイスを使用して、ファブリックインターコネクトに関連するイメージをダ ウンロードします。イメージはファブリックインターコネクトのブートフラッシュの パーティションに保存されます。詳細については、ソフトウェアのダウンロード(29 ページ)を参照してください。
- 5. 6.0 GA (ビルド: 2494585) 以降で 6.0 P07 (build: 9239799) より前、または 6.5 GA (build: 4564106) 以降で 6.5 U2 (build: 8294253) より前の ESXi バージョンから、2020 年 7 月 23 日にポストされた 6.5 リリース、2020 年 4 月 28 日にポストされた 6.7 リリース、または すべての 7.0 ESXi リリースへアップグレードする際には、2 ステップの ESXi アップグレードが必要になる場合があります。詳細については、『Impact on ESXi upgrade to future ESXi releases of 2020 due to expired ESXi VIB Certific』を参照してください。
- 6. SSH をすべての ESXi ホストで有効なままにしておきます。
- **7.** Cisco HyperFlex Smart Call Home を無効にします。詳細については、『Cisco HyperFlex Smart Call Home クイック スタート ガイド』を参照してください。
- 8. vMotion vmkernel アダプタでは、デフォルトの TCP/IP スタックのみサポートされています。
- アップグレード中に VM が自動的に移行され、環境の要件に応じて MTU が設定される よう、vMotion を有効にします。VM カーネル インターフェイスの追加について、詳し くは vMotion インターフェイスの設定(25ページ)を参照してください。
- **10.** HyperFlex クラスタが正常であることを確認します。詳細については、HyperFlex ノードのアップグレードの検証(22ページ)を参照してください。

 クラスタが寛容(lenient) モードであることを確認します。クラスタが寛容(lenient) モードでない場合は、寛容(lenient) モードに設定します。寛容モードの設定(26ページ)を参照してください。

#### 注意事項と制約事項

- ・リリース 4.0(2a) 以降では、SCVM はコンピューティング ノードで不要になりました。
- ・HX REST API アクセストークン管理: HX REST API を利用するアプリケーションは、API コールを行うときにアクセストークンを再使用する必要があります。AAA 取得アクセス トークン API を使用して取得すると、アクセストークンは18日間 (1,555,200 秒) 有効で す。さらに、AAA では、アクセストークン取得 API リクエストに、レート制限が適用さ れます。15分のウィンドウでは、/authを最大5回呼び出すことができます。各ユーザは、 取り消されていないトークンを最大8つ作成することができます。次に/authを呼び出す と、新しいトークンの余地を設けるため、最も古い発行済みトークンが自動的に取り消さ れます。システムには、最大で16の取り消されていないトークンが存在できます。ブルー トフォース攻撃を防ぐために、認証試行が10回連続で失敗した場合、ユーザアカウント は120秒間ロックされます。詳細については、『Cisco HyperFlex Systems REST API リファレンス』ガイドを参照してください。

HxConnect は、ログインに AAA 認証 REST API を使用します。上記のレート制限は、 HxConnect にも適用されます。

- シングル ソケット ストレッチ クラスタ ノードはサポートされていません。
- Intersight Managed Modeは、現在 HyperFlex ではサポートされていません。

#### アップグレードのガイドライン

次のリストは、HyperFlexシステムのアップグレードを実行する際の重要な基準を記載します。

- SFP-H25G-CU3M または SFP-H25G-CU5M cables を使用した構成のアップグレードに関する考察 構成が SFP-H25G-CU3M or SFP-H25G-CU5M ケーブルを使用して VIC 1455/1457 に接続されたファブリック インターコネクト 6400 である場合、推奨されている UCS バージョン 4.0(4i) リリース以降は使用しません。UCS リリース 4.1 (2a) を HXDP 3.5 または 4.0 の認定バージョンで使用する必要があります。そうしないと、クラスタが停止する可能性があります。環境に影響する可能性のある UCS の問題については、『UCS Manager、ファームウェア/ドライバ、およびブレード BIOS のリリース ノート』を参照してください。
- ・サポートされていない HX Data Platform 1.7.x、1.8.x、2.0、2.1x、2.5x、2.6x クラスタ —2.6(1a) 以前のバージョンからのユーザーは、4.0 またはそれ以降のリリースにアップグ レードする前に、中間バージョンを通過する必要があります。サポートを終了した Cisco HyperFlex HX Data Platform ソフトウェア リリースから、Cisco ソフトウェアダウンロード サイトの最新の提案されたリリースにアップグレードする必要がある場合、『サポートさ れていない Cisco HX リリースの Cisco HyperFlex システム アップグレード ガイド』を参照

してください。詳細については、『Software Advisory for CSCvq66867のソフトウェアアド バイザリ: 警告: HXDP 1.8(1a)-1.8(1e) からアップグレードする場合は HXDP 2.6(1e) アップ グレード パッケージのみ使用する』を参照してください。

- Hypercheck ヘルス チェック ユーティリティ: アップグレードする前に、Hypercheck クラ スタでこの予防的ヘルス チェック ユーティリティを実行することを推奨します。これら のチェックにより、注意が必要なエリアがすぐに見やすくなり、シームレスなアップグ レード エクスペリエンスを保証します。Hypercheck のインストールと実行方法の完全な 手順の詳細については、『HyperFlex 健全性および事前アップグレードチェックツール』 を参照してください。
- vSphere 6.7 ソフトウェア アドバイザリ:ESXi 6.7U1 EP06 (build # 11675023) を実行している場合は、Cisco HX Data Platform リリース 4.0 (1a) にアップグレードしないでください。 Cisco HX Data Platform リリース 4.0 (1a) を実行している場合は、6.7U1 EP06 (build # 11675023) にアップグレードしないでください。詳細については、ソフトウェア アドバイザリ CSCvo56350を参照してください。

リリースに掲載されているソフトウェアビルドバージョンは、他のすべてのローカルバー ジョンよりも優先されます。

- •必要な vCenter のアップグレード: セキュリティを強化するために、Cisco HX Data Platform リリース 3.5(1a) 以降では TLS 1.2 を使用する必要があります。そのため、Cisco HX Data Platform リリース 3.5 にアップグレードする前に、vCenter を 6.0 U3f 以降にアップグレー ドする必要があります。さらに、HX Data Platform の互換性要件を満たすために、ESXi を 必要に応じてアップグレードする必要があります。
- アップグレード対象の最小 HXDP バージョン: 2.6(1f) 以降を実行中の HX Data Platform クラスタは、HX Connect UI を使用して 4.0 に直接アップグレードできます。
- クラスタの対応状況:アップグレードを進める前に、クラスタが適切にブートストラップ されて、更新済みプラグインがロードされていることを確認します。3.5 より前のリリー スからのアップグレードには、手動のクラスタブートストラップが必要です。
- クラスタの対応状況:アップグレードを進める前に、クラスタが適切にブートストラップ されて、更新済みプラグインがロードされていることを確認します。3.5(1a)よりも前の HX リリースでは、手動クラスタブートストラップが必要です。詳細については、「手動 ブートストラップによるアップグレードプロセス」(『VMware ESXiの Cisco HyperFlex シ ステム リリース 4.0 アップグレードガイド』)を参照してください。HX リリース 3.5(1a) までのすべてのバージョンでは、アップグレードで必要なため、このクラスタブートスト ラップの手順はスキップしないでください。自動ブートストラップは、HX リリース 3.5(1a) 以降でサポートされています。詳細については、「自動ブートストラップによるアップグ レードプロセス」(『VMware ESXiの Cisco HyperFlex システム リリース 4.0 アップグレー ドガイド』)を参照してください。

手動ブートストラップは、Intersight クラスタではサポートされていません。

 アップグレードの開始: 2.5(1a)以降のリリースからアップグレードする場合は、HX Connect UI または CLI の stcli コマンドを使用してください。2.5(1a) より前のリリースからアッ プグレードする場合は、CLI stcli コマンドまたはvSphere Web ClientのHX Data Platform Plug-inを使用します。vCenter プラグインは、2.5(1a) リリース以降のアップグレードには 使用しないでください。

現在のクラスタのバージョンが3.5(1a)以降である場合は、stcliコマンドを使用する必要 はありません。4.0 への直接アップグレードが可能です。

- アップグレードの完了—アップグレードウィンドウでは、一時的に自己修復(または再調整)が無効になっています。アップグレードが失敗する場合、できるだけ早くアップグレードを完了する必要があります。
- ESXi および HXDP の互換性: クラスタが HX Data Platform バージョンの実行に基づいて ESXiの互換性のあるバージョンを実行していることを確認します(「VMware ESXiのソフトウェア要件」の項を参照してください)。ESXi の互換性は、ESXi のメジャーバージョンおよび更新リリースによって決定されます。通常、アップグレード操作を一度の最適化されたリブートと組み合わせる場合、HXDPと ESXi を一緒にアップグレードすることをお勧めします。分割アップグレードを実行する場合は、最初に HX Data Platform をアップ グレードしてから、ESXi のアップグレードに進みます。
- ・UCSファブリックインターコネクトからすべての最上位ラックスイッチポートへのアップリンクは、スイッチのベンダーとモデルに応じて、エッジトランクモードまたはPortFast エッジモードでスパニングツリーを設定する必要があります。この追加設定により、リンクがフラップまたは状態を変更したときに、不要なスパニングツリーステートを介し て遷移せず、トラフィック転送が開始される前に遅延が発生することがなくなります。
   PortFast Edge モードで FI アップリンクを適切に設定しないと、HyperFlex ネイティブの 高可用性ネットワーク設計を活用する障害シナリオおよびインフラストラクチャアップグレード中にネットワークおよびクラスタが停止する可能性があります。
- vSphere 6.0 の vSphere 6.0 の一般サポートは、2020 年 3 月 12 日に終了日を迎えました。 HXDP は引き続き、vSphere 6.0 U3 の 3.5(2) および 4.0(2) 長期リリースの両方をサポート します。ただし、サポート終了日を過ぎたため、VMware も Cisco も、今後 ESXi のバグま たはセキュリティフィックスを提供しません。Cisco TAC は引き続き、すでにリリースさ れている ESXi 6.0 ビルドを最大限活用できるよう、お客様をサポートします。CIsco では、 サポートされている VMware vSphere 6.5 または6.7 リリースにできるだけ早くアップグレー ドし、『Cisco HyperFlex HX Data Platform Software Releases - for Cisco HyperFlex HX-Series Systems (推奨される Cisco HyperFlex HX データ プラットフォーム ソフトウェアリリース -Cisco HperFlex HX シリーズ システム)』で説明されている Cisco の推奨事項に従うことを 強く推奨します。
- vSphere 6.5 にアップグレードする場合:

**义** (注)

- 特定のクラスタ機能(ネイティブ/スケジュールスナップ ショット、ReadyClones、HX メンテナンスモードの開始/終 了など)は、アップグレードの開始時から 2.5 以降への HX Data Platformのアップグレードが完了するまで動作しません。
  - オフラインzipバンドルを使用してESXiをアップグレードした後、ESXの[Exit Maintenance Mode] オプションを使用します。HX Data Platformのアップグレードが完了するまでは、vSphere Web クライアント内でESXの[メンテナンスモードの終了(Exit Maintenance Mode)]オプションは動作しません。
- •vSphere 6.0 のアップグレード:vSphere 6.0 を 6.5 に移行する場合は、次の順序でコンポー ネントをアップグレードします。
- 1. HX Data Platform と UCS ファームウェアをアップグレードします。
- 2. HX Data Platformと ESXi をアップグレード。
- 3. HX Data Platform のみを最初にアップグレードし、次に ESXi および/または UCS ファー ムウェアをアップグレードするか、両方アップグレードします。
- M4 サーバファームウェア アップグレード:円滑な動作を確実にして、既知の問題を修正 するには、サーバファームウェアをアップグレードします。特に、長期間にわたる安定性 を確保するために、このリリースで使用可能になった新しい SAS HBA ファームウェアを 推奨します。
  - 可能な場合は常に、3.1(3c)以降のCバンドルにアップグレードするようにしてください。
  - 3.1(2f)より前のバージョンのCバンドルを使用している場合は、UCSサーバファームウェア(Cバンドル)のコンバインドアップグレードを行って、サーバファームウェアを3.1(3c)以降に、HX Data Platformを2.5にアップグレードする必要があります。これらのアップグレードを2つの別々の操作に分割しないでください。
  - クラスタがすでに 3.1(2f) 以降の C バンドルで稼働している場合、必要に応じて HX Data Platform のみのアップグレードまたはコンバインドアップグレードを実行できます。
- M5サーバファームウェアのアップグレード: M5 世代のサーバでは、ファームウェアバー ジョン 3.2(2d) 以降を実行する必要があります。
- •ファームウェア ダウングレード HX-installer から UCSM のダウングレードはサポート されていません。
- M4/M5の混在ドメイン:既存のM4クラスタが含まれるUCSドメインに新しい別個のM5 クラスタをインストールすると、同じドメインに M4と M5 が混在することになります。

このような場合、オーケストレーションされたUCSサーバファームウェアのアップグレードは、M4 クラスタに Cisco HX Data Platform リリース 2.6 以降がインストールされるまで動作しません。したがって、最初に UCS サーバファームウェアを最新の 3.1(3) または 3.2(2) パッチ リリースにアップグレードしてから、既存の USC ドメインに新しい M5 クラスタを追加することがベスト プラクティスです。さらに、新しい M5 クラスタを 1.7 HX Data Platform クラスタと同じドメインに追加する場合は常に、1.7 HX Data Platform クラスタを最初にアップグレードする必要があります。

- メンテナンス時間枠: HX Data Platform と UCS ファームウェアの両方をアップグレードす る場合、メンテナンス時間枠の大きさに応じて、vSphere HX Data Platform Plug-inを介した コンバインドアップグレードまたは分割アップグレードのいずれかを選択できます。Cisco UCS Manager インフラストラクチャアップグレードでは、AutoInstallの使用のみをサポー トしており、直接のサーバファームウェアアップグレードは、HX Data Platform Plug-in か ら提供されているアップグレードオーケストレーション フレームワークでのみ実行する 必要があります。
- サポートされていない自己暗号化ドライブ (SEDs): 新しいバージョンの HX Data Platform で最近認定された自己暗号化ドライブ (SEDs) を追加または交換する場合は、HX Data Platform にアップグレードした後にのみ、新しいドライブを互換性のあるバージョンに挿 入してくださいすべてのドライブは SED ドライブである必要があり、SED と非 SED の混 在はサポートされていません。
- ・外部ホストアクセスの有効化: Cisco HX Data Platform リリース 4.0 (1a) を使用すると、管理ネットワーク上のポート 445 はセキュリティ強化のためにブロックされます。4.0 より前のポートでは、外部ホストアクセスを有効にするポート 445 ポートが開いていることに注意してください。以前のリリースから 4.0 (1a) にアップグレードしていて、外部ホストアクセスを続行する場合は、ユーティリティを使用して [select hosts (ホストの選択)]を開くことができます。外部ホストアクセスの有効化の詳細については、『Microsoft hyper-vのインストール ガイド』の「SCVMM への HyperFlex 共有の設定」の項を参照してください。

# サポートされているアップグレード パス

リリース 3.5(2x) 以降のお客様の場合は、サポートされている最新リリース 4.0(2x) に直接アップグレードしてください。

サポートされなくなったリリースからアップグレードする場合は、『Cisco HyperFlex Systems Upgrade Guide for Unsupported Cisco HX Releases』を参照してください。

#### Cisco UCS Manager のアップグレードに関する推奨事項

Cisco Hyperflex は、UCSM のアップグレード パスには適用されず、依存関係もありません。 Cisco USC Manager のアップグレードに関する詳細については、『Cisco UCS インストールおよ びアップグレード ガイド』を参照してください。

#### VMware ESXi のアップグレードに関する推奨事項

Cisco Hyperflex は、VMware アップグレードのガイドラインの外部にある VMware ESXi アップ グレード パスには適用されず、依存関係もありません。推奨される VMware ESXi ダウンロー ドは、Cisco HyperFlex ソフトウェアのダウンロードを含む [Cisco Software Downloads (Cisco ソ フトウェア ダウンロード)] ページにあります。

- ESXi 5.5 のサポートは HXDP 2.5 で廃止されました。
  - HX220 で ESXi 5.5 U3 を実行している場合のアップグレードのガイダンスについて は、TAC にお問い合わせください。
  - HX240 で ESXi 5.5 U3 を実行している場合、詳細については、注意事項と制約事項( 7ページ)を参照してください。
- ESXi 6.0 U1 バージョンの場合、ESXi のアップグレードを推奨します。PSOD や OS のクラッシュのためにノードが応答しなくなるという既知の VMware の問題があります。 VMware ナレッジベースの記事、『VMware ESXi 6.0, Patch ESXi600-201608401-BG: Updates esx-base, vsanhealth, vsan VIBs (2145664)』を参照してください。
- ストレージクラスタ仮想マシン (SCVM)のVM 互換性バージョンまたはハードウェアバージョンのアップグレードはサポートされていないため、実行しないでください。このアクションは SCVM に悪影響を及ぼすため、実行する場合は SCVM の再構築が必要になります。

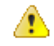

注目 TLS 1.2 をサポートするには vCenter 6.0 U3f 以降へのアップグレードが必要です。HX クラスタ をアップグレードする前に、必ず vCenter をアップグレードしてください。

Cisco UCS Manager でサポートされる Cisco HX Data Platform のバージョン

| Cisco<br>UCS<br>Manager<br>バー<br>ジョン | Cisco H) | ( Data Pla | tform    |         |         |         |         |         |         |       |
|--------------------------------------|----------|------------|----------|---------|---------|---------|---------|---------|---------|-------|
|                                      | 4.0(2x)  | 4.0 (1x)   | 3.5 (1x) | 3.0(1x) | 2.6(1x) | 2.5(1x) | 2.1(1x) | 2.0(1x) | 1.8(1x) | 1.7.x |
| 4.1(1c)                              | 対応       |            |          | _       | _       | _       |         | _       | —       |       |
| 4.0(4h)                              | 対応       |            |          |         |         |         |         |         |         |       |
| 4.0(4e)                              | 対応       |            |          |         |         | _       |         |         | _       |       |

| Cisco<br>UCS<br>Manager<br>バー<br>ジョン | Cisco H) | ( Data Pla                                          | tform                                               |                                                                 |                                                    |  |      |  |
|--------------------------------------|----------|-----------------------------------------------------|-----------------------------------------------------|-----------------------------------------------------------------|----------------------------------------------------|--|------|--|
| 3.2(3g)                              |          | Yes<br>ハリドオフシMサバよMサをポ<br>いツ、レッ、<br>M4 ー、び<br>リーサート  | Yes<br>ハリドオフシMサバよMサをポ<br>M5 ーサー                     | Yes<br>ハリドオフシMサバよMサをポ<br>ハッ、ーラュ4ー、び5ーサー                         | Yes<br>ハリドオフシMサバよMサをポ<br>M5 バト                     |  |      |  |
| 3.2(3g)                              |          | Yes<br>ハリドオフシM4<br>サイン、<br>M4<br>サイン、<br>M5<br>ーサート | Yes<br>イッ、<br>イッ、<br>ーラュ<br>M4<br>ー、び<br>M5<br>ーサート | Yes<br>ハリドオフシM4<br>サイン、<br>ルッ、<br>M4<br>・<br>が<br>5<br>・<br>サート | Yes<br>イッ<br>ドオフシM4<br>サベよM5<br>ーサー<br>ド<br>が<br>ト |  | <br> |  |

I

| Cisco<br>UCS<br>Manager<br>バー<br>ジョン | Cisco H) | K Data Pla                                              | itform                                                                    |                                                          |                                                        |                            |                                |                                                    |    |  |
|--------------------------------------|----------|---------------------------------------------------------|---------------------------------------------------------------------------|----------------------------------------------------------|--------------------------------------------------------|----------------------------|--------------------------------|----------------------------------------------------|----|--|
| 3.2(3d)                              |          | Yes<br>イッ、<br>イッ、<br>ーラュ<br>M4<br>ー、び<br>サー<br>ポー<br>サー | Yes<br>イッ、イフシMサバよびサをポーン、<br>M5 イサー、び5 イサート                                | Yes<br>イッ、<br>イッ、<br>ーラュ<br>M<br>サー、<br>び<br>チャー<br>ト    | Yes<br>イッ、<br>イッ、<br>ーラュ<br>M<br>サー、<br>び<br>チャー<br>サー |                            |                                |                                                    |    |  |
| 3.2(2d)                              |          | Yes<br>ハリドオフシM4<br>サズン<br>M5<br>ーサート                    | Yes<br>ハリドオフシM4<br>サン、<br>M5<br>ーサー<br>ドオフシ<br>M4<br>ー、<br>び5<br>ーサー<br>ト | Yes<br>ハリドオフシM4<br>サン、<br>M5<br>ーサー<br>ドオフシ<br>M5<br>ーサー | Yes<br>ハリドオフシM4<br>サン、<br>M5<br>ーサー<br>ド<br>が<br>ト     | Yes<br>ハリドオフシおA<br>サをポーサート | Yes<br>ハリドオフシおA<br>サをポーサー<br>ト | 対 ハリドオフシおMサをポ<br>「 ノ 、 ーラュよ<br>M ーサート<br>い 、 び バ ト | 対応 |  |

| Cisco<br>UCS<br>Manager<br>バー<br>ジョン | Cisco HX | ( Data Pla                                            | itform                                       |                                  |                      |                     |                     |                     |    |  |
|--------------------------------------|----------|-------------------------------------------------------|----------------------------------------------|----------------------------------|----------------------|---------------------|---------------------|---------------------|----|--|
| 3.1(3j)                              |          | Yes<br>イッ<br>ドオフシ<br>M4<br>サイン<br>M5<br>サート           | Yes<br>イッ<br>ドオフシエ<br>M4<br>サバ、<br>M5<br>サート | Yes<br>ハリドオフシおM4<br>サート<br>オーサート | 可 ハリとルラシサト<br>ブドー をー | 対 ハリとルラシサト ブドー      | 対 ハリとルラシサト ブドー      | 対 ハリとルラシサト ブドー      | 対応 |  |
| 3.1(3h)                              |          | Yes<br>イッ、<br>イッ、<br>ーラュ<br>4<br>ー、び<br>5<br>ーサー<br>ト | Yes<br>ハリドオフシM4<br>サイン、<br>ルン、<br>M5<br>ーサート | Yes<br>ハリドオフシおA<br>サをポーサート       | 可 ハリとルラシサト<br>ブドー をー | 対 ハリとルラシサト応 イッオフッユポ | 対 ハリとルラシサト応 イッオフッユポ | 対 ハリとルラシサト応 イッオフッュポ | 対応 |  |

I

| Cisco<br>UCS<br>Manager<br>バー<br>ジョン | Cisco H) | ( Data Pla                                    | ntform                                           |                                                     |                          |                     |                     |                     |    |  |
|--------------------------------------|----------|-----------------------------------------------|--------------------------------------------------|-----------------------------------------------------|--------------------------|---------------------|---------------------|---------------------|----|--|
| 3.1(3f)                              |          | Yes<br>イッ、ーラュMサバよMサをポ<br>レッ、 お バ ト            | Yes<br>イッ、ーラュMサバよMサをポ<br>レッ、 お バ ト               | Yes<br>イッ、ーラュよMサをポ<br>レッ、び バート                      | 可 ハリとルラシサトイッオフ シュポ       | 対 ハリとルラシサト応 イッオフッユポ | 対 ハリとルラシサト応 イッオフッユポ | 対 ハリとルラシサト応 イッオフッユポ | 対応 |  |
| 3.1(3c)                              |          | Yes<br>イッ<br>ドオフシュ<br>M4<br>サバ、<br>M5<br>ーサート | Yes<br>イッ<br>ドオフシュ<br>M4<br>サバ、<br>M5<br>サー<br>ト | Yes<br>ハリドオフシおM4<br>サート<br>パーラュよび<br>イッ、ルッ、び<br>バート | 可 ハリとルラシサト<br>ブドー<br>シネフ | 対 ハリとルラシサト応 イッオフッユポ | 対 ハリとルラシサト ブドー をー   | 対 ハリとルラシサト ブドー      | 対応 |  |

| Cisco<br>UCS<br>Manager<br>バー<br>ジョン | Cisco HX | ( Data Pla | tform |                         |                     |                     |                             |    |  |
|--------------------------------------|----------|------------|-------|-------------------------|---------------------|---------------------|-----------------------------|----|--|
| 3.1(2g)                              |          |            |       | <br>対 ハリとルラシサト応 イッオフッユポ | 対 ハリとルラシサト応 イッオフッユポ | 対 ハリとルラシサト応 イッオフッユポ | 対 ハリとルラシサト応 イッオフッユポ         | 対応 |  |
| 3.1(2f)                              |          |            |       |                         |                     |                     | 対 ハリとルラシサト ブドー              | 対応 |  |
| 3.1(2b)                              |          |            |       | <br>                    |                     |                     | 対応<br>ハイブ<br>リッド<br>をサ<br>ト | 対応 |  |

# SED 対応システムのアップグレード

SED対応システムとは、自己暗号化ドライブ(SED)がインストールされた、HXDP2.1(1b)を 実行している HyperFlex クラスタを指します。この場合、UCS Manager を 3.1(3c)以降にアップ グレードする必要があります。さらに、UCS サーバファームウェア(Cバンドル)を 3.1(3c) 以降にアップグレードする必要もあります。HX Connect でキー管理を有効にする前にすべて のクラスタノードがアップグレードされている限り、コンバインドアップグレードまたは分 割アップグレードのどちらでも使用できます。

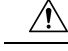

注意 アップグレード中に、フラグベースのチェック (True または False) がシステムが SED 対応か どうかを判断するために使用されます。システムが SED 対応である場合、このフラグ (true に 設定) は非 SED システムがクラスタの一部になることが許可されません。クラスタの SED 機 能情報を収集されたときに問題がある場合、アップグレードのスクリプトはデフォルト値(False) に、このフラグを切り替える可能性があります。その場合、ノード上のすべての SED ドライ ブが非 SED ディスクと置き換えられ、アップグレードは同様に、非 SED ディスクで実行され ます。最終的、非暗号化形式で、そのノード上のデータを書き込んでしまうリスクがありま す。

#### 注意事項と推奨事項

Cisco HyperFlex Systemのアップグレードを開始する前に、次の注意事項、ガイドライン、および制限事項を考慮してください。

#### C)

重要

- ・HX220 上の VMware ESXi をバージョン 5.5 U3 からアップグレードする必要がある場合 は、Cisco TAC までお問い合わせください。
  - •HX240の場合、注意事項と制約事項(7ページ)を参照してください。
  - HyperFlex リリース3.5(1a) 以降を実行している場合は、HX Connect UIから自動ブートストラッププロセスを実行してCisco HXデータプラットフォームをアップグレードできます。 (HX Connect UIからの自動ブートストラップアップグレードプロセス (33 ページ))。
  - CLIを使用してGUIをアップグレードすると、使いやすくなり、レポート作成機能が改善 されます。
  - アップグレードが完了したら、使用するブラウザインターフェイスごとに、キャッシュを
     空にしてブラウザにページをリロードし、HXのコンテンツを更新してください。
  - アップグレードやその他のメンテナンス作業を行う前に、(コンピューティングノードを 含む)すべてのノードが稼働中であり、クラスタが正常な状態であることを確認してくだ さい。
  - Cisco HX Data Platform および UCS ファームウェア バンドルに互換性がある必要があります。詳細については、『UCS Hardware and Software Compatibility Matrix』を参照してください。
  - 分割アップグレードを行う場合、最初に Cisco HX Data Platform を更新してから、Cisco UCS ファームウェアを更新する必要があります。
  - オンラインアップグレード中に、1つのノードがアップグレードされる(メンテナンス モードになる)と、データリプリケーションファクタとアクセスポリシーの設定に基づ いて、許容されるノード障害の数が削減されます。

- vMotion vmkernel アダプタでは、デフォルトの TCP/IP スタックのみサポートされています。
- Cisco HyperFlex ドメインのすべてのエンドポイントが完全に機能しており、それらのエンドポイントのファームウェアのアップグレードを開始する前に、すべてのプロセスが完了している必要があります。たとえば、検出されていないサーバのファームウェアはアップグレードまたはダウングレードできません。各エンドポイントは、Cisco HyperFlex ドメイン内のコンポーネントであり、機能する上でファームウェアが必要です。
- •3ノードクラスタでは、1つのノードをシャットダウンするかメンテナンスモードにする と、クラスタは正常な状態ではなくなりますが、引き続きオンラインの状態に保たれま す。手動でメンテナンスを行う必要がある場合、ホストを一度に1つずつメンテナンス モードにします。次のホストでの作業に移るのは、クラスタが正常な状態になってからに してください。HXDP および UCS サーバファームウェアでは、このプロセスは自動的に 行われます。

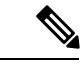

(注) stcli ノードの削除操作によって、3 ノード クラスタからノー ドを削除することはできません。3 ノード クラスタ上のノードを 置換するには、Cisco TAC にノードの置換手順について問い合わ せてください。

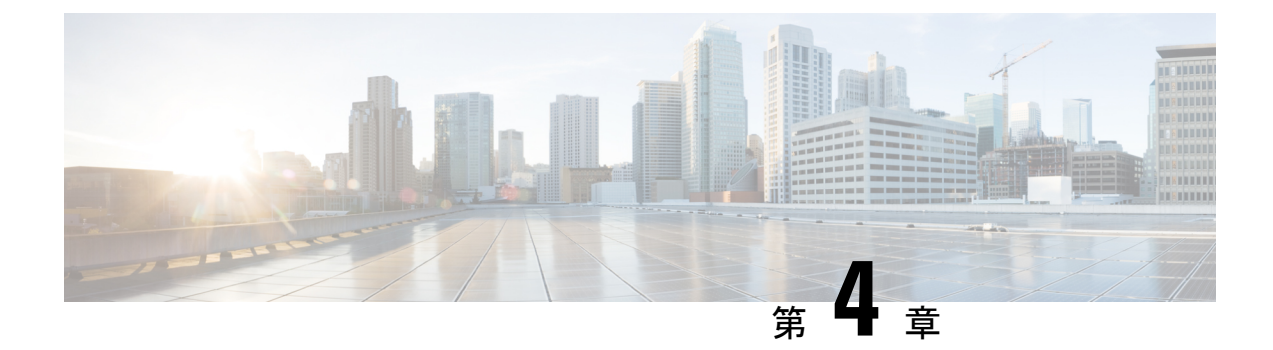

# アップグレード前検証

- アップグレード資格のテスト (21ページ)
- HyperFlex ノードのアップグレードの検証 (22ページ)
- HyperFlex クラスタのヘルスの表示 (22ページ)
- ・クラスタのストレージ容量の確認 (23ページ)
- DRS が有効化されているかどうかの確認 (24 ページ)
- Net.TeamPolicyUpDelay のデフォルト値の確認と設定 (24 ページ)
- ESX Agent Manager の表示 (24 ページ)
- Cisco UCS Manager での HyperFlex クラスタの正常性の確認 (25 ページ)
- UCS サーバファームウェア(Cバンドル)のバージョンの確認(25ページ)
- •vMotion インターフェイスの設定 (25ページ)
- 寛容モードの設定 (26ページ)

### アップグレード資格のテスト

Cisco HyperFlex リリース 4.0 (2a) 以降では、[アップグレード (Upgrade)] ページに、最後のクラ スタアップグレード資格テストの結果と、UCS サーバ、HX data platform、および ESXi の最後 のテスト済みバージョンが表示されます。

UCS サーバ、HyperFlex Data Platform、ESXi をアップグレードする前に、[Upgrade (アップグレード)]ページのアップグレード資格テストを実行して、アップグレードに対するクラスタの 準備状況とインフラストラクチャの互換性を検証します。

Hypercheck ヘルスチェックユーティリティ:アップグレードする前に、Hypercheck クラスタで この予防的ヘルスチェックユーティリティを実行することを推奨します。これらのチェック により、注意が必要なエリアがすぐに見やすくなり、シームレスなアップグレードエクスペリ エンスを保証します。Hypercheckのインストールと実行方法の完全な手順の詳細については、 『HyperFlex 健全性および事前アップグレードチェック ツール』を参照してください。

アップグレード資格テストを実行するには、次の手順に従います。

 [アップグレード (Upgrade)]>[アップグレード資格のテスト (Test upgrade 適格性)] を選択 します。 2. UCS サーバファームウェアのアップグレード資格をテストするには、[UCS サーバファー ムウェア (UCS server firmware)] チェックボックスをオンにします。

Cisco UCS Manager の FQDN または IP アドレス、ユーザ名、パスワードを入力します。[現 行バージョン (Current Version)] フィールドで、[検出 (Discover)] をクリックして、アップ グレード前に検証する必要がある UCS ファームウェア パッケージのバージョンを選択し ます。

**3.** HyperFlex Data Platform のアップグレード資格をテストするには、[HX Data platform] チェッ クボックスをオンにします。

vCenter のユーザ名toを入力します。アップグレードの前に検証する必要がある Cisco HyperFlex Data Platform アップグレード バンドルをアップロードします。

4. ESXiのアップグレードの資格をテストするには、[ESXi] チェックボックスをオンにしま す。

vCenter のユーザ名とパスワードを入力します。アップグレードの前に検証する必要がある Cisco HyperFlex カスタム イメージ オフライン バンドルをアップロードします。

5. [検証 (Validate)] をクリックします。

アップグレード資格テストの進行状況が表示されます。

### HyperFlex ノードのアップグレードの検証

各 HyperFlex ノードで次の検証を実行してから、クラスタ内の次のノードをアップグレードしてください。

- HyperFlex クラスタが正常でオンラインであることを検証します。すべての HyperFlex クラスタ ノードが vCenter に接続されており、オンラインであることを確認します。
- ・DRS が有効であり完全自動化に設定されていることを確認します。
- •vSphere サービスが実行中であり、ESXi Agent Manager (EAM)の状態が正常であること を確認します。
- Cisco UCS Manager での HyperFlex クラスタの正常性の確認

### HyperFlex クラスタのヘルスの表示

#### CLI の使用

ストレージクラスタ内の任意のコントローラ VM にログインします。stcli cluster storage-summary --detail コマンドを実行します。

address: 192.168.100.82 name: HX-Cluster01

```
state: online
uptime: 0 days 12 hours 16 minutes 44 seconds
activeNodes: 5 of 5
compressionSavings: 78.1228617455
deduplicationSavings: 0.0
freeCapacity: 38.1T
healingInfo:
    inProgress: False
resiliencyDetails:
        current ensemble size:5
        # of ssd failures before cluster shuts down:3
        minimum cache copies remaining:3
        minimum data copies available for some user data:3
        minimum metadata copies available for cluster metadata:3
        # of unavailable nodes:0
        # of nodes failure tolerable for cluster to be available:2
        health state reason:storage cluster is healthy.
        # of node failures before cluster shuts down:3
        # of node failures before cluster goes into readonly:3
        # of hdd failures tolerable for cluster to be available:2
        # of node failures before cluster goes to enospace warn trying to move the
existing data:na
        # of hdd failures before cluster shuts down:3
        # of hdd failures before cluster goes into readonly:3
        # of ssd failures before cluster goes into readonly:na
        # of ssd failures tolerable for cluster to be available:2
resiliencyInfo:
   messages:
     Storage cluster is healthy.
     state: healthy
     hddFailuresTolerable: 2
     nodeFailuresTolerable: 1
     ssdFailuresTolerable: 2
spaceStatus: normal
totalCapacity: 38.5T
totalSavings: 78.1228617455
usedCapacity: 373.3G
clusterAccessPolicy: lenient
dataReplicationCompliance: compliant
dataReplicationFactor: 3
```

次の例の応答は、HyperFlex ストレージ クラスタがオンラインかつ正常な状態であることを示 します。

### クラスタのストレージ容量の確認

Cisco HX データ プラットフォームの既存のインストールのアップグレードを開始する前に、 クラスタ ストレージ容量をチェックすることをお勧めします。クラスタのストレージ容量が 70%を超える場合は、ストレージ容量使用量を減らすか、または新しいノードまたはディスク を追加することによってストレージ容量を増やすことをお勧めします。クラスタストレージ容 量の確認は、このような状況でノードがダウンした場合、クラスタは再調整できず、(オンラ インで)問題がある状況が残ります。

クラスタストレージ容量をチェックすることの背景の詳細については、『*Cisco HyperFlex*データプラットフォーム管理ガイド』のHX ストレージクラスタの概要」の章を参照してください。

### DRS が有効化されているかどうかの確認

[vSphere DRS] タブをクリックします。

[Migration Automation Level] が [Fully Automated] に設定されているかどうかを確認します。

## Net.TeamPolicyUpDelayのデフォルト値の確認と設定

- ステップ1 vSphere Web クライアント ナビゲータから、各 [ESXi Host (ESXi ホスト)] > [Configure (設定)] > [System (シ ステム)] > [Advanced System Settings (詳細なシステム設定)] をクリックします。
- **ステップ2 [Advanced System** Settings (詳細なシステム設定)] で、[Net.TeamPolicyUpDelay] までスクロールダウンしま す。
- ステップ3 必要に応じて、値を 30000 に変更します。デフォルト値は 100 です。
  - a) build 16075168 以下の ESXi 6.7 バージョンの場合は、クラスタ内の各 ESXi ホストに SSH を接続しま す。
  - b) netdbg vswitch runtime set TeamPolicyUpDelay 30000 を実行します。
  - c) netdbg vswitch runtime get, を実行して設定を確認し、Net.TeamPolicyUpDelay が 30000 と同等である ことを確認します。
  - d) この設定は、ESXiホストの再起動後に保持されないため、Vmware KBごとにコマンドnetdbg vswitch runtime set TeamPolicyUpDelay 30000をESXi local.shファイルに追加します。https://kb.vmware.com/s/article/ 2043564

### ESX Agent Manager の表示

vSphere Web クライアントのナビゲータで、[管理(Administration)]>[vCenter Server 拡張機能(vCenter Server Extensions)]>[vSphere ESX Agent Manager]>[サマリ(Summary)]を選択します。

# Cisco UCS Manager での HyperFlex クラスタの正常性の確 認

- ステップ1 ファブリックインターコネクトの高可用性ステータスに、両方のファブリックインターコネクトが稼働中であると示されているかどうかを確認します。詳細については、『Cisco UCS Manager System Monitoring Guide』を参照してください。
- **ステップ2** データパスが稼働中であることを確認します。詳細については、『Cisco UCS Manager Firmware Management Guide』を参照してください。
- ステップ3 HyperFlex サーバにエラーがないことを確認します。
- **ステップ4** vNIC のエラーが解決されており、VMware ESXiの vSwitch のアップリンクが稼働中であることを確認します。
- ステップ5 すべてのサーバが検出されているかどうかを確認します。

# UCS サーバ ファームウェア(C バンドル)のバージョン の確認

#### UCS Manager を使用する場合

- 1. UCS Manager にログインします。
- 2. [Server] タブを選択します。
- 3. [Policies] > [Root] > [Sub-Organizations] > [*<hx-cluster*>] > [Host Firmware Packages] > [HyperFlex] に移動して、ホスト ファームウェア パッケージ ポリシーを選択します。

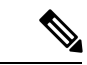

- (注) サブ組織のリストで、目的のクラスタが選択されていることを確認します。
  - [properties] にリストされている現在のラック パッケージのバージョンを確認します。 X.Y(Z)C の形式でリストされています(例: 3.1(2g)C)。

### vMotion インターフェイスの設定

次の手順では、vMotion が機能するために必要な VMkernel インターフェイスを追加します。

始める前に

vMotion vmkernel アダプタでは、デフォルトの TCP/IP スタックのみサポートされています。 UCS Manager で vSwitch を作成し、vNIC と VLAN を定義して、vMotion ネットワークを事前定 義する必要があります。

- ステップ1 vSphere Web Client ナビゲータで、 [ホスト(Host)]>[インベントリ(Inventory)]>[管理(Manage)]> [ネットワーキング(Networking)]>[VMkernel アダプタ(VMkernel adapters)] をクリックします。
- ステップ2 [Add Host Networking] をクリックします。
- ステップ3 [VMkernel Network Adapter] を選択します。
- ステップ4 既存の [vmotion vSwitch] を参照して選択します。
- ステップ5 名前を入力し、下記の表を参考にして適切な [VLAN ID] を入力します。

| クラスタのインストール バージョン | VLAN ID           |
|-------------------|-------------------|
| 1.7.x             | 0(デフォルト)          |
| 1.8.x 以降          | vMotion ネットワークと同じ |

- ステップ6 [Static IP Address] を入力して、ウィザードを完了します。
- ステップ7 (オプション)ジャンボ フレームを使用するには、[vmk2]を編集して [MTU] を 9000 に設定します。 vMotion VLAN でジャンボ フレームを渡すようアップストリーム スイッチが設定されている必要があり ます。
- **ステップ8** クラスタ内のすべてのホストに対してステップ1~6を繰り返します。

#### 寛容モードの設定

クラスタアクセスポリシーは、デフォルトでlenient mode に設定されます。クラスタアクセスポリシーを手動で寛容(lenient)に設定するには、次の手順を実行します。

手順の概要

- 1. いずれかのコントローラ VM に SSH して、root としてログインします。
- 2. 寛容モードがすでに設定されているかどうかを確認します。
- **3.** 厳格(strict)に設定されている場合は、寛容(lenient)に変更します。すでに寛容(lenient)に設定されている場合、操作は必要ありません。
- 4. 変更を確認します。

#### 手順の詳細

I

|               | コマンドまたはアクション                                                                         | 目的                                                        |
|---------------|--------------------------------------------------------------------------------------|-----------------------------------------------------------|
| ステップ1         | いずれかのコントローラ VM に SSH して、root とし<br>てログインします。                                         |                                                           |
| ステップ <b>2</b> | 寛容モードがすでに設定されているかどうかを確認<br>します。                                                      | #stcli cluster get-cluster-access-policy                  |
| ステップ3         | 厳格(strict)に設定されている場合は、寛容<br>(lenient)に変更します。すでに寛容(lenient)に<br>設定されている場合、操作は必要ありません。 | ~/#stcli cluster set-cluster-access-policyname<br>lenient |
| ステップ4         | 変更を確認します。                                                                            | stcli cluster info   grep -i policy                       |

#### 例

~/#stcli cluster get-cluster-access-policy strict ~/#stcli cluster set-cluster-access-policy --name lenient stcli cluster info | grep -i policy

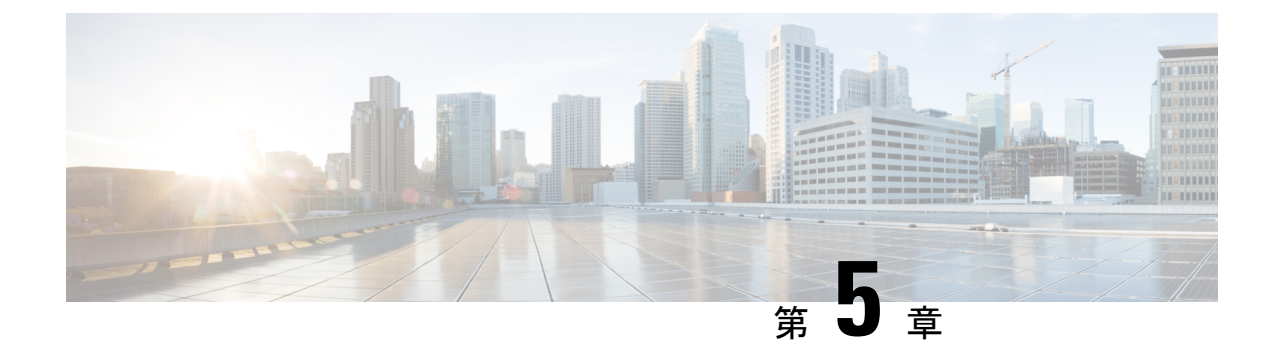

# アップグレード前の手順の詳細

- Important  $(29 \sim :)$
- •ソフトウェアのダウンロード (29ページ)
- アップストリームネットワーク接続のテスト(30ページ)
- HX クラスタのグレースフル シャットダウン (32 ページ)
- Cisco UCS Manager を使用したホストファームウェア パッケージの変更 (32ページ)
- •HX Connect UIからの自動ブートストラップアップグレードプロセス (33ページ)
- 手動ブートストラップアップグレードプロセス(36ページ)
- •HX クラスタの vMotion の設定の確認 (37 ページ)
- Cisco HyperFrex のメンテナンス モードの開始 (38 ページ)
- Cisco HyperFrex のメンテナンス モードの終了 (39ページ)

#### Important

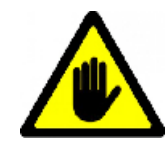

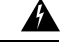

警告 この章には、各種のアップグレードワークフローで必要となる手順がリストされています。これらのうち、使用する特定のアップグレードワークフローで必要となる手順に従ってください。オンラインおよびオフラインでのアップグレードのステップごとの手順については、アップグレード手順(41ページ)の章を参照してください。

# ソフトウェアのダウンロード

HyperFlex のアップグレードを正常に完了できるよう、Cisco HyperFlex ダウンロード Web サイトから次の Cisco HyperFlex System コンポーネント バンドルをダウンロードできるようになっています。

- 1. HX Data Platform のアップグレードバンドル (.tgz ファイル)
- 2. VMware ESXi オフライン Zip バンドル
- 3. Cisco UCS インフラストラクチャ バンドル、ブレード ファームウェア バンドル、ラック ファームウェア バンドル

Cisco UCS バンドルとファームウェアをダウンロードした後、Cisco UCS Manager にそれらをコ ピーする必要があります。

UCS ソフトウェア バンドルを Cisco UCS Manager にコピーするには

- ステップ1 Cisco UCS Manager GUI にログインします。
- ステップ2 ユーザ名とパスワードを入力します。
- **ステップ3** [Navigation] ペインで、[Equipment] タブをクリックします。
- ステップ4 [Equipment] タブの [Equipment] ノードを展開します。
- ステップ5 [Work] ペインから、[Firmware Management] > [Installed Firmware] > [Download Firmware] の順にクリッ クします。
- **ステップ6** [Download Firmware] ダイアログボックスで、[Location of the Image File] フィールドの [Local File System] オプション ボタンをクリックし、必須フィールドに入力します。
- **ステップ7** [Filename] フィールドに、イメージファイルのフルパスと名前を入力します。 ファームウェア イメージファイルが配置されているフォルダへの正確なパスがわからない場合は、

ファームリェア イメーシ ファイルか配直されているフォルタへの正確なハスかわからない場合は、 [Browse] をクリックしてファイルにナビゲートします。

- **ステップ8** [OK] をクリックします。Cisco UCS Manager GUI では、ファブリック インターコネクトのファームウェアバンドルのダウンロードを開始します。
- **ステップ9** [Download Tasks] タブで、ダウンロードのステータスをモニタします。
  - (注) UCS Manager がブートフラッシュの空き領域不足を報告した場合、[Packages] タブでもう使用しない古いバンドルを削除して空き領域を増やします。ブートフラッシュの空き領域を確認するには、[機器(Equipment)]>[ファブリック インターコネクト(Fabric Interconnect)]>[ローカルストレージ情報(Local Storage Information)]に移動し、[一般(General)] タブの下の作業ウィンドウ領域を調べます。
- **ステップ10** 必要なすべてのファームウェアとバンドルがファブリックインターコネクトにダウンロードされるまで、 このタスクを繰り返します。

### アップストリーム ネットワーク接続のテスト

hx-storage-data および vMotion のアップストリーム スイッチがジャンボ フレーム用に設定され ていることを確認してください。この手順をスキップすると、Cisco UCS インフラストラクチャ のアップグレード中に入出力が中断される可能性があります。

- ステップ1 ノードを Cisco HX メンテナンス モードにします (Cisco HyperFrex のメンテナンス モードの開始 (38 ページ)を参照してください)。
- ステップ2 ステップ1の ESXi ホストに SSH で接続します。
- ステップ3 別のホストの対応する vmk1 IP インターフェイスに対して ping を実行して、ping が機能していることを確認します。

ジャンボ フレームを使用している場合:

vmkping -I vmk1 -d -s 8972 <data IP of address of another host>

ジャンボ フレームを使用していない場合:

vmkping -I vmk1 -d -s 1472 <data IP of address of another host>

(注) 初期の HyperFlex のインストールでは、hx-storage-data Vswitch に vmnic2 と vmnic3 を使用しました。vmnic5 および vmnic1 は HX 3.5 (x) 以降のリリースからサポートされます。

VCenter GUI を使用して hx-storage-data Vswitch フェールオーバーをテストするために使用するイ ンターフェイスを確認するか、クラスタ ESXi ホストに対して esxcfg-vswitch-l コマンドを使用し て ESXi ホストに SSH 接続します。

**ステップ4** vswitch-hx-storage-dataのアクティブなインターフェイスをスワップして、トラフィックをアップストリームに強制します。

esxcli network vswitch standard policy failover set -a vmnic2 -s vmnic3 -v vswitch-hx-storage-data

ステップ5 ここでも、別のホストの対応する vmk1 IP インターフェイスに対して ping を実行して、ping が動作していることを確認します。

ジャンボフレームを使用している場合:

vmkping -I vmk1 -d -s 8972 <data IP of address of another host>

ping に失敗した場合は、もう一度やり直してください。

vmkping -I vmk1 -d -s 1472 <data IP of address of another host>

ジャンボフレームを使用していない場合:

vmkping -I vmk1 -d -s 1472 <data IP of address of another host>

(注) pingに失敗した場合は、Cisco UCS ファームウェアのアップグレードに進まないでください。アッ プストリーム スイッチが含まれるネットワーク構成を調べて、失敗の原因を特定します。

**ステップ6** ping が失敗した場合でも、インターフェイスをデフォルトに戻します。

esxcli network vswitch standard policy failover set -a vmnic3 -s vmnic2 -v vswitch-hx-storage-data

# ステップ7 ノードの Cisco HX メンテナンス モードを終了します (Cisco HyperFrex のメンテナンス モードの終了 (39 ページ)を参照してください)。

### HX クラスタのグレースフル シャットダウン

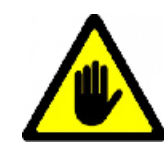

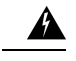

- 警告 この章には、各種のアップグレードワークフローで必要となる手順がリストされています。これらのうち、使用する特定のアップグレードワークフローで必要となる手順に従ってください。オンラインおよびオフラインでのアップグレードのステップごとの手順については、アップグレード手順(41ページ)の章を参照してください。
- ステップ1 クラスタ内の任意のコントローラ VM に SSH します。
- **ステップ2** ~#stcli cluster info | grep health を実行して、クラスタの正常性を検査します。
- **ステップ3** 正常な場合は、~#stcli cluster shutdown を実行してクラスタをシャットダウンします。
- ステップ4 シャットダウンには数分かかります。プロンプトに戻るまでお待ちください。

# **CiscoUCSManager**を使用したホストファームウェアパッ ケージの変更

ホストファームウェアパッケージは、Cisco UCSインフラストラクチャのアップグレード時に 自動的に設定されます。アップグレードプロセスを開始する前に、正しいファームウェアバー ジョンを手動でステージングするには、次の手順に従ってください。

- ステップ1 Cisco UCS Manager にサインインします。
- ステップ2 [Navigation] ペインで [Servers] をクリックします。
- ステップ3 [Servers] > [Policies] > [Sub-Organizations] > [hx-cluster] を展開します。
- ステップ4 [Host Firmware Packages] を展開し、アップデートするポリシーを選択します。
- ステップ5 [Work] ペインの [General] タブをクリックします。
- ステップ6 ホストファームウェア パッケージのコンポーネントを変更するには、[Modify Package Versions] をクリックします。
- ステップ7 [Blade Package] と [Rack Package] の値を最新のファームウェア バージョンに変更します。推奨されるUCS FIファームウェアのリストについては、「推奨されるFI/サーバファームウェア-4.0(x) リリース」を参照してください。

- **ステップ8** [Excluded Components] 領域で、このホストファームウェアパッケージから除外するコンポーネントに対応 するチェックボックスをオンにします。
- ステップ9 [OK] をクリックします。すべての警告に対して「はい」をクリックします。

#### 次のタスク

保留中のアクティビティを確認します。

アップグレード中に、各サーバのユーザ確認が自動的に実行されます。必要に応じて、HyperFlex ノード上で保留中のアクティビティを手動で確認できます。

Cisco UCS Manager のツールバーで [Pending Activities] をクリックします。

**ユーザー確認アクティビティ(User Acknowledged Activities)**] タブに、選択したサブ組織内 でのユーザー確認を必要とする HyperFlex ノードが一覧表示されます。これらのノードは [Pending Reboot] 状態です。

(注)

サービス プロファイルに関して確認応答しないでください。

# HX Connect UIからの自動ブートストラップアップグレー ド プロセス

#### 始める前に

HyperFlexリリース3.5(1a)以降を実行している場合は、HX Connect UIから自動ブートストラッ ププロセスを実行してCisco HXデータプラットフォームをアップグレードできます。ただし、 リリース 3.5(1a) よりも前である HyperFlex リリースを実行している場合に示すように、Cisco HX データ プラットフォームをアップグレードする場合は、手動ブートストラップ プロセス を実行する必要があります手動ブートストラップ アップグレード プロセス (36 ページ)。

ステップ1 HX Connect にログインします。

- a) ブラウザにHXストレージクラスタ管理IPアドレスを入力します。*https://<storage-cluster-management-ip*> に移動します。
- b) 管理ユーザ名とパスワードを入力します。
- c) [ログイン (Login)]をクリックします。

ステップ2 ナビゲーションペインで、[Upgrade] を選択します。[Select Upgrade Type page] ページが表示されます。

#### 図 1 : [Select Upgrade Type] ページ

| = code HyperFlex Connect | ucs099_cluster                                                             | 0 0 4    |  |  |  |  |  |  |  |  |  |
|--------------------------|----------------------------------------------------------------------------|----------|--|--|--|--|--|--|--|--|--|
| Outhboard                | Select Upgrade Type                                                        | Progress |  |  |  |  |  |  |  |  |  |
| MONITOR                  | UCS Server Firmware                                                        |          |  |  |  |  |  |  |  |  |  |
| 12 Events                | VX Data Platform                                                           |          |  |  |  |  |  |  |  |  |  |
| Activity                 |                                                                            |          |  |  |  |  |  |  |  |  |  |
| ANALYZE                  | Validating uploaded package                                                |          |  |  |  |  |  |  |  |  |  |
| Performance              | Gurrent version: 35.1+a 31118 Current Culture details Bundle version: 10.4 |          |  |  |  |  |  |  |  |  |  |
| PROTECT                  | 3 Okdoum                                                                   |          |  |  |  |  |  |  |  |  |  |
| Photoson .               | _ tsi                                                                      |          |  |  |  |  |  |  |  |  |  |
| System information       | vCenter credentals glagured for Intr Data Partom or Where ESG upgrand      |          |  |  |  |  |  |  |  |  |  |
| Datastores               | Uter Name Admin Research<br>administrator@vsphere.local                    |          |  |  |  |  |  |  |  |  |  |
| Virtual Machines         |                                                                            |          |  |  |  |  |  |  |  |  |  |
| Upgrade                  | 6                                                                          | Upgrade  |  |  |  |  |  |  |  |  |  |
|                          |                                                                            |          |  |  |  |  |  |  |  |  |  |

**ステップ3** 新しい Cisco HX データ プラットフォーム アップグレード パッケージをアップロードして、[アップグレー ド] をクリックします。

図 2: Cisco HX Data Platform アップグレード ファイルのアップロード

| =        | tions HyperFlex Connect                |                                                                                        | ucs099_cluster                                                    |          | 0 0 4                        |
|----------|----------------------------------------|----------------------------------------------------------------------------------------|-------------------------------------------------------------------|----------|------------------------------|
| ø        | Dashboard                              | Select Upgrade Type                                                                    |                                                                   | Progress |                              |
|          | tok<br>Alarms                          | UCS Server Firmware                                                                    |                                                                   |          |                              |
| 8        | Events<br>Activity<br>126              |                                                                                        | <ul> <li>storfs-packages-3.5.2a-31546 file is uploaded</li> </ul> |          |                              |
| Hanner C | Performance<br>ICT<br>Replication      | Current WHIDH 33.14-31118 Current Custor Setals<br>3-Chesture                          |                                                                   |          | Bundle version: 3.5.2a-31546 |
|          | 64<br>System information<br>Datastores | ESG  Conter oredeticals chegare for int Data Partient or Minare ESG approxid User Name | Admin Pataword                                                    |          |                              |
| Ф<br>Т   | Virtual Machines<br>Upgrade            | administratorthysphere.local                                                           |                                                                   |          | Upgrade                      |
| 2        | web Cu                                 |                                                                                        |                                                                   |          |                              |
| About    |                                        |                                                                                        |                                                                   | Outer    | Tene: 1205/2018 30308 PM PST |
**ステップ4** [Initiating Pre-Upgrade] メッセージボックスで [Confirm] をクリックします。アップグレード前プロセスが 始まり、すべてのノードで実行されます。

| 0         | Dashboard                        |                                                                                      | Initiating Pre-Upgrade          |                                           | 00                          | Progress |                                         |
|-----------|----------------------------------|--------------------------------------------------------------------------------------|---------------------------------|-------------------------------------------|-----------------------------|----------|-----------------------------------------|
| MON<br>Q  | tok<br>Alarms                    | UCS Server Firmware                                                                  | Pre-Upgrade processes will be p | performed on all nodes. Once complete, th | e refreshed UI will appear. |          |                                         |
| \$<br>0   | Events<br>Activity               | VK Data Platform                                                                     | -                               |                                           |                             |          |                                         |
| Land Land | vzs<br>Performance               | Current version: 35.1+31118 Current ch                                               | 4                               |                                           | Cancel Confirm              |          | Bundle version: 3.5.2a-31546            |
|           | ect<br>Replication               | 3 Orecisum                                                                           |                                 |                                           |                             |          |                                         |
|           | System Information<br>Datastores | vCenter credentials (Required for HCDoru<br>User Name<br>administrator@vsphere.local | Partern or Meane (50 spgrade)   | Admin Passanned                           | 0                           |          |                                         |
| ₽<br>Ŧ    | Virtual Machines<br>Upgrade      |                                                                                      |                                 |                                           |                             |          | Upgrade                                 |
| ~         | Web CU                           |                                                                                      |                                 |                                           |                             |          |                                         |
| Abox.     | 4                                |                                                                                      |                                 |                                           |                             |          | Cluster Time : 12/05/2018 3:03:45 PM PS |

図 **3**: アップグレード前プロセスを開始

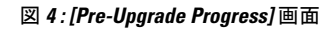

| = their HyperFlex Connect                      |                                                                                                    | ucs099_cluster                            |          | 0 0 4                                  |
|------------------------------------------------|----------------------------------------------------------------------------------------------------|-------------------------------------------|----------|----------------------------------------|
| Dashboard                                      |                                                                                                    | Select Upgrade Type                       | Progress |                                        |
| MONITOR<br>Alarms<br>Curents<br>Activity       | Pre-Upgrade in progress Colupse Al Colupse Al Columnation Conserved Conserved Conserv |                                           |          |                                        |
| ANALYZE<br>Elle Performance<br>PROTECT         | n ucs-098<br>in Program                                                                                                    | Copying and Editacting Upgrade Puckagetol |          |                                        |
|                                                | A UCS-099<br>In Program                                                                                                    | Copying and Extracting Upgrade Packageto) |          |                                        |
| System Information Dutastores Virtual Machines | <ul> <li>ucsb-001h</li> <li>In Program</li> </ul>                                                                                                    | U Upgrading HK Management VH on hook.     |          |                                        |
| T Upgrade                                      |                                                                                                    |                                           |          |                                        |
| λ_ web C⊔                                      |                                                                                                    |                                           | 4        |                                        |
| About                                          |                                                                                                    |                                           |          | Chatter Tange 12/05/2018 306-31 PM INT |

- ステップ5 アップグレード前アップグレード(管理パッケージのアップグレード)プロセスが完了すると、HX ConnectのUIに画面上のメッセージが表示されます。ソフトウェアは、どのコンポーネントをアップグレードしたいかを再度確認します。[アップグレード]を再度クリックして、アップグレードのHX データプラットフォーム部分を完成させます。
  - (注) 完全なアップグレードが開始されるまでは、クラスタのアップグレードは完了されません。アッ プグレードが (ステップ4で説明されている)、事前アップグレード プロセスの後に部分的にのみ 完了します。

図5:アップグレード前プロセスが完了します。

| = coste HyperFlex Connect | ucs099_cluster                                                                                                    | 0 0 A                                     |
|---------------------------|----------------------------------------------------------------------------------------------------|-------------------------------------------|
| O Deshboard               | Select Upgrade Type p                                                                                                    | rogress                                   |
| Alarms                    | A Pre-Opgrade steps have completed successfully, To complete the upgrade to the new IOL Data Platform version, supply vCenter Oredentials and Click upgrade to complete the platform update. |                                           |
| t tvens<br>Activity       | UCS Server Firmware                                                                                                    |                                           |
| ANALYZE                   | KX Data Platform                                                                                                    |                                           |
| Performance<br>PROTECT    | <ul> <li>storfs-packages-3.5.2e-31546 file is uploaded</li> </ul>                                                                                                    |                                           |
| Replication               | Connet wrone 35.16.31118 Connet Outline Ordans                                                                                                    | Bundle version: 3.5.2a-31546              |
| System information        | _ tss                                                                                                    |                                           |
| Virtual Machines          | VCenter oredentals dispured for Int Data Rathers or VMware ESG upgraded<br>Data Name Admin Passand                                                                                           |                                           |
| Upgrade  Web CU           | administrator(hysphere.local @                                                                                                    |                                           |
|                           |                                                                                                    | Upgrade                                   |
|                           |                                                                                                    |                                           |
|                           |                                                                                                    |                                           |
|                           |                                                                                                    |                                           |
| the state                 |                                                                                                    | Charles Teach 1200 (2018 11-2236 0011 (20 |
| 1999A                     |                                                                                                    | Closer Time: 12/05/2018 11:22:30 PM 01C   |

## 手動ブート ストラップ アップグレード プロセス

手動ブートストラッププロセスを使用すれば、Cisco HXData Platform と Cisco HX Data Platform プラグインをアップグレードすることができます。

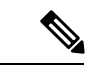

(注) クラスタ管理 IP アドレスを持つノードでこの手順を実行します。

ステップ1 vSphere Web クライアントナビゲータから、 [vCenter インベントリ リスト (vCenter Inventory Lists)] > [Cisco HyperFlex Systems] > [Cisco HX Data Platform] > [クラスタ (*cluster*)]の順に選択します。

- ステップ2 [Actions] > [Summary] を選択して、[Cluster Management IP address] をメモします。
- **ステップ3** root 権限を使用して SSH でクラスタ管理 IP アドレスに接続します。
- **ステップ4** 最新の HX Data Platform アップグレード バンドルを、コントローラ VM の /tmp ディレクトリに転送します。

お使いのオペレーティングシステムに応じて、SCPを直接使用するか、WinSCPやMobaXtermなどのサードパーティ ツールをダウンロードすることができます。

ステップ5 コントローラ VM シェルから、/tmp ディレクトリに移動します。

警告 /tmp 以外のフォルダを使用しないでください。また、サブフォルダを作成しないでください。

ステップ6 tar -zxvf <storfs package name>.tgz を使用してパッケージの圧縮を解除します。

例:

これにより、すべてのファイルが /tmp フォルダのルートに解凍されて抽出されます。

**ステップ7** cluster-bootstrap.sh スクリプトを呼び出して、アップグレード用のパッケージをブートストラップします。 コマンドを実行します。

~# ./cluster-bootstrap.sh

vCenter FODN または IP アドレスと、管理者レベルのユーザ名/パスワードを入力します。

システム管理サービスが再開されてブートストラッププロセスが完了するまで待ちます。HX Data Platform プラグインが更新されていることを確認します。

## HX クラスタの vMotion の設定の確認

HX クラスタで HX メンテナンス操作を実行する前に、Cisco HyperFlex (HX) クラスタのすべて のノードが vMotion 用に設定されていることを確認します。vSphere Web クライアントから次 の項目を確認します。

- 1. vMotion ポート グループが、クラスタのすべての ESXi ホスト間でアクティブ/スタンバイ 構成の vmnic3 と vmnic7 で設定されていることを確認します。
- 2. ポートグループがvMotion用に設定されていること、および命名規則が、クラスタのすべての ESXi ホストの間で<u>まったく</u>同じであることを確認します。

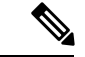

(注) 名前では、大文字と小文字が区別されます。

3. 各 vMotion ポート グループに静的 IP アドレスを割り当てていること、各 vMotion ポート グループの静的 IP アドレスが同じサブネットにあることを確認します。

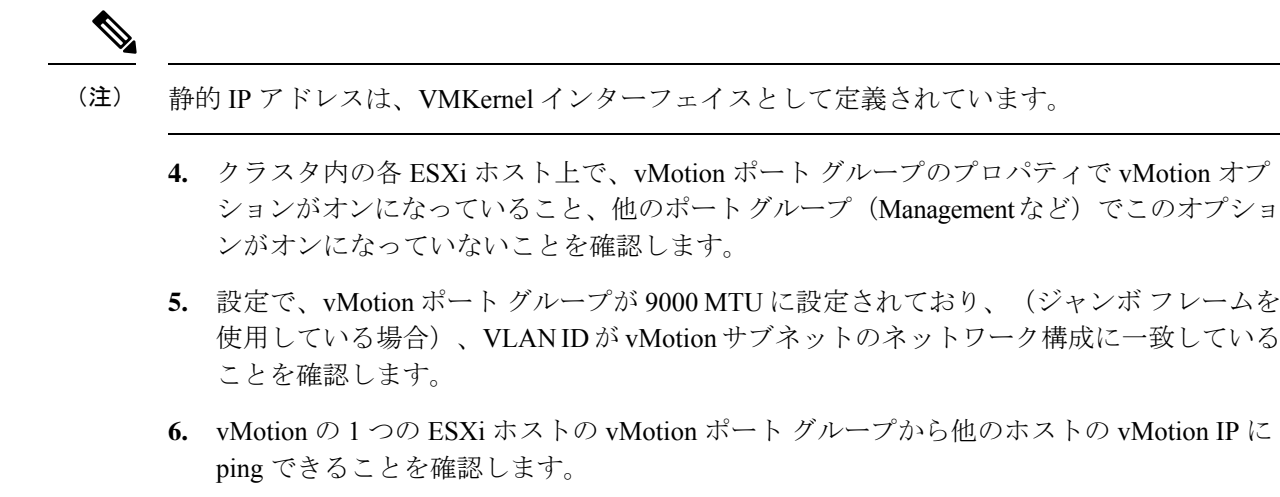

「 vmkping -I vmk2 -d -s 8972 <vMotion IP address of neighboring server>」と入力します。

## **Cisco HyperFrex** のメンテナンス モードの開始

Cisco HyperFlex (HX) Connect ユーザインターフェイスの使用

(注)

Cisco HyperFlex リリース 2.5(1a)、2.5(1b) にメンテナンス モードが導入されました。

- 1. Cisco HX Connect: https://<cluster management ip> にログインします。
- 2. メニューで [システム情報 (System Information)]をクリックします。
- 3. [Nodes] をクリックし、メンテナンス モードにするノードの行をクリックします。
- **4.** [Enter HX Maintenance Mode] をクリックします。
- **5.** [Confirm HX Maintenance Mode] ダイアログボックスで、[Enter HX Maintenance Mode] をクリックします。

(注) すべてのメンテナンス タスクが完了したら、手動で HX メンテナンス モードを終了する必要 があります。

#### vSphere Web クライアントの使用

- 1. vSphere Web クライアントにログインします。
- 2. [Home] > [Hosts and Clusters] に移動します。

- 3. [HX Cluster] を含む [Datacenter] を展開します。
- 4. [HX Cluster]を展開して、ノードを選択します。
- 5. ノードを右クリックし、[Cisco HX Maintenance Mode] > [Enter HX Maintenance Mode] の順に 選択します。

#### コマンドライン インターフェイスの使用

- 1. ストレージョントローラ クラスタ コマンド ラインに root 権限を持つユーザとしてログインします。
- 2. ノードを HX メンテナンス モードに移行します。
  - 1. ノード ID と IP アドレスを特定します。
    - # stcli node list --summary
  - 2. ノードを HX メンテナンス モードにします。
    - # stcli node maintenanceMode (--id ID | --ip IP Address) --mode enter

(stcli node maintenanceMode --help も参照してください)

- 3. このノードの ESXi コマンド ラインに root 権限を持つユーザとしてログインします。
- 4. ノードが HX メンテナンス モードに入っていることを確認します。

# esxcli system maintenanceMode get

vSphere Web クライアントの [モニタ (Monitor)]>[タスク (Tasks)] タブで、[メンテナンス モードに切り替える (Enter Maintenance Mode)] タスクの進捗をモニタできます。

操作に失敗した場合はエラーメッセージが表示されます。根本的な問題を修正してからもう一 度メンテナンス モードに入ります。

## **Cisco HyperFrex** のメンテナンス モードの終了

Cisco HyperFlex (HX) Connect ユーザ インターフェイスの使用

(注) Cisco HyperFlex リリース 2.5(1a)、2.5(1b) にメンテナンス モードが導入されました。

- **1.** HX Connect : *https://<cluster management ip>* にログインします。
- 2. メニューで[システム情報 (System Information)]をクリックします。
- 3. [Nodes] をクリックし、メンテナンス モードから移動するノードの行をクリックします。
- **4.** [Exit HX Maintenance Mode] をクリックします。

#### vSphere Web クライアントの使用

- 1. vSphere Web クライアントにログインします。
- 2. [Home] > [Hosts and Clusters] に移動します。
- 3. [HX Cluster] を含む [Datacenter] を展開します。
- 4. [HX Cluster]を展開して、ノードを選択します。
- 5. ノードを右クリックして、[Cisco HX Maintenance Mode] > [Exit HX Maintenance Mode] を選 択します。

#### コマンドラインインターフェイスの使用

- 1. ストレージ コントローラ クラスタ コマンド ラインに root 権限を持つユーザとしてログイ ンします。
- 2. ノードの HX メンテナンス モードを終了します。
  - 1. ノード ID と IP アドレスを特定します。

# stcli node list --summary

2. ノードの HX メンテナンス モードを終了します。

# stcli node maintenanceMode (--id ID | --ip IP Address) --mode exit

(stcli node maintenanceMode --help も参照してください)

- 3. このノードの ESXi コマンド ラインに root 権限を持つユーザとしてログインします。
- **4.** ノードがHX メンテナンスモードを終了したことを確認します。

# esxcli system maintenanceMode get

vSphere Web クライアントの [モニタ (Monitor)]>[タスク (Tasks)] タブで、[メンテナンス モードの終了 (Exit Maintenance Mode)] タスクの進捗をモニタできます。

操作に失敗した場合はエラーメッセージが表示されます。根本的な問題を修正してから、もう 一度メンテナンスモードを終了します。

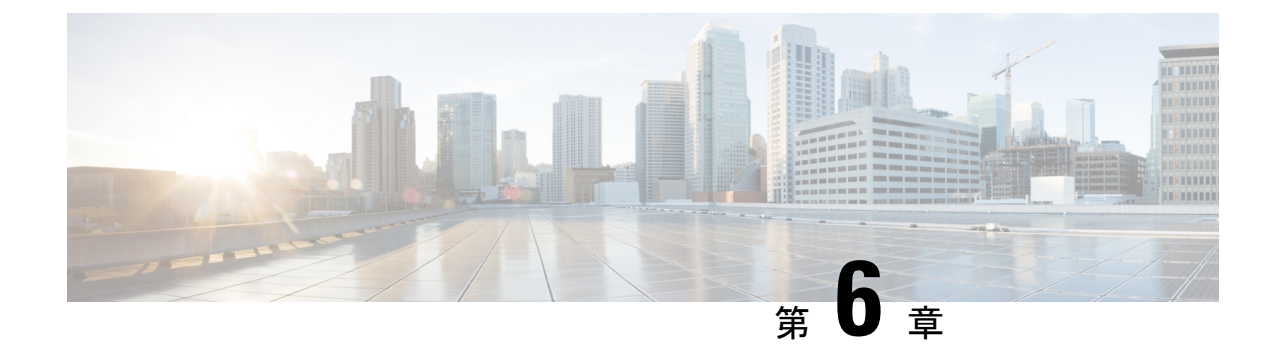

# アップグレード手順

- ・推奨されるアップグレード方法(41ページ)
- vCenter のアップグレード後のタスク (41 ページ)
- オンラインアップグレードプロセスのワークフロー(42ページ)
- •オフラインアップグレードプロセスのワークフロー(47ページ)
- HX Connect UI を使用した HyperFlex クラスタのアップグレード (54 ページ)

## 推奨されるアップグレード方法

コンバインドアップグレードと分割アップグレードの両方について、アップグレード時間を最 適化するために、HyperFlex コンポーネントを次の順序でアップグレードすることをお勧めし ます。

- (注) ESXi をアップグレードする前に、VMware からの ESXi バージョンと推奨事項に基づいて、 vCenter を目的のバージョンにアップグレードしてください。
  - 1. Cisco UCS インフラストラクチャのアップグレード
  - **2.** Cisco HX Data Platform  $\mathcal{O}\mathcal{P}\mathcal{P}\mathcal{P}\mathcal{P}$
  - 3. Cisco のカスタマイズされた VMware ESXi のアップグレード
  - 4. Cisco UCS ファームウェアのアップグレード

## vCenter のアップグレード後のタスク

拡張機能が動作しておらず、HyperFLex および vCenter が互換性のあるバージョンにアップグ レードされている場合は、次の手順を実行します。

(注) 複数の HyperFlex クラスタがある場合は、再登録を試みる前に、すべての HX クラスタを、対応する vCenter バージョンと互換性のある HX バージョンにアップデートする必要があります。 vCenter からすべてのクラスタを削除しないうちは、com.springpath.sysmgmt の登録を解除しないでください。

#### 始める前に

拡張機能が機能しているか確認します。その場合は、アップグレード後のタスクを実行する必要はありません。

ステップ1 拡張機能の再登録を試行します。それでも拡張機能が機能しない場合は、次の手順に進みます。

ステップ2 拡張機能の登録を解除します。

例:

```
com.springpath.sysmgmt.domain-<id>
```

com.springpath.sysmgmt

mob ブラウザ、https://< vCenter IP または FQDN >/mob を使用します (Content > extensionManager Path および Invoke UnregisterExtension メソッド)。

(注) 拡張を登録解除する前に、クラスタを削除することをお勧めします。

ステップ3 次を使用して Springpath プラグインを再登録します。

#### 例:

stcli cluster reregister

(注) stcli cluster の再登録--h をヘルプとして使用してから、再登録を続行できます。

## オンライン アップグレード プロセスのワークフロー

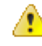

注目 HyperFlexリリース3.5(1a)以降を実行している場合は、HX Connect UIから自動ブートストラッ ププロセスを実行してCisco HXデータプラットフォームをアップグレードできます。(HX Connect UIからの自動ブートストラップアップグレードプロセス (33 ページ))。ただし、 リリース 3.5(1a) よりも前である HyperFlex リリースを実行している場合に示すように、手動 ブートストラッププロセスを実行して Cisco HX データプラットフォームをアップグレードす る必要があります (手動ブートストラップ アップグレード プロセス (36 ページ))。 オンライン アップグレード プロセスのワークフローを使用する場合は、以下を考慮してくだ さい。

- ・最初に Cisco UCS インフラストラクチャを最新バージョンにアップグレードしてから、自動アップグレード ワークフローを使用して、Cisco UCS ファームウェアと Cisco UCS Data Platform の複合アップグレードを行います。オンライン アップグレードでは、すべての サーバ エンドポイントをアップグレードするために、ホスト ファームウェア パッケージ を使用します。
- オンラインアップグレード中に、1つのノードがアップグレードされる(メンテナンス モードになる)と、データレプリケーションファクタとアクセスポリシーの設定に基 づいて、許容されるノード障害の数が削減されます。

Cisco HyperFlex メンテナンス モードにアクセスする方法については、Cisco HyperFrex の メンテナンス モードの開始 (38 ページ)の手順を参照してください。

- HXDPとUCSファームウェアの両方をアップグレードする場合は、メンテナンス期間の 長さに応じて、HX Connectを介したコンバインドアップグレードを選択できます。
- Firefox ブラウザは使用しないでください。ブラウザにバンドルされているフラッシュの バージョンが古いため、このブラウザはサポートされていません。

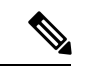

(注) Cisco UCS Manager インフラストラクチャアップグレードでは、AutoInstallの使用のみをサポートしており、直接のサーバファームウェアアップグレードは、HX Data Platform プラグインから提供されているアップグレードオーケストレーションフレームワークでのみ実行する必要があります。

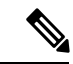

(注) オンラインアップグレードプロセス中は、UCS Manager からのサーバ再起動の保留アクティ ビティを確認しないでください。これを行うと、アップグレードプロセスが中断され、スト レージが停止する可能性があります。HyperFlex は自動的に各ノードを再起動します。

次の表で、オンライン アップグレードのワークフローの概要を説明します。

I

| ステップ | 説明                                                                                                    | 参照先                                                              |
|------|----------------------------------------------------------------------------------------------------|------------------------------------------------------------------|
| 1.   | UCSM (Aバンドル) またはUCSサーバファー<br>ムウェア (Cバンドル) のアップグレードが必<br>要な場合、Cisco UCS インフラストラクチャ<br>A、ブレードバンドルB、およびラックバンド<br>ルCをダウンロードします。                                                                                                    | ソフトウェアのダウンロード<br>(29 ページ)                                        |
|      | <ul> <li>(注) HyperFlex インフラストラクチャの<br/>アップグレード (ファブリック イン<br/>ターコネクト、ラックサーバ、ブレー<br/>ドシャーシ)では、アップグレードを<br/>開始する前に、UCSMにA、B、およ<br/>びCパッケージをアップロードする<br/>必要があります。</li> </ul>                                                                                                    |                                                                  |
| 2.   | 先に進む前に、hx-storage-data および vMotion<br>のアップストリーム スイッチがネットワーク<br>全体のフェールオーバーに対応するように設定<br>されていることを確認してください。このよう<br>に設定されていないと、HyperFlex クラスタが<br>オフラインになり、すべてのデータストアが<br>ESXi ホストからマウント解除されます。                                                                                      | アップストリーム ネットワー<br>ク接続のテスト (30ページ)                                |
| 3.   | <ul> <li>必要に応じて Cisco UCS インフラストラクチャバンドルをアップグレードします。</li> <li>(注) 推奨されるアップグレード方法 (41 ページ) に記載されているよう前に、HyperFlex コンポーネントのアップグレードのシーケンスを開始する前に、まず UCS インフラストラクチャを手動でアップグレードすることが重要です。HX プラットフォームのソフトウェアのアップグレード機能は、UCS インフラストラクチャバンドルをアップグレードしません。このアップグレードは、手動のプロセスです。</li> </ul> | Cisco UCS Manager を使用した<br>Cisco UCS インストラクチャの<br>アップグレード(60ページ) |

| ステップ | 説明                                                                                                    | 参照先                                                                                                    |
|------|----------------------------------------------------------------------------------------------------|----------------------------------------------------------------------------------------------------|
| 4.   | HX Data Platform をアップグレードするために<br>ブートストラップします。現在の展開に一致す<br>るブートストラップ手順を使用します。                                                                     | <ul> <li>HX リリース 3.5(1a) 以降:</li> <li>・自動ブートストラップ<br/>は、HX リリース 3.5(1a)<br/>以降でサポートされています。</li> <li>HX Connect UIからの自動<br/>ブートストラップアップ<br/>グレードプロセス (33<br/>ページ)</li> <li>3.5(1a) よりも前の HX リリース:</li> <li>・3.5(1a) よりも前の HX リ<br/>リースでは、手動クラス<br/>タブートストラップが必要です。手動ブートスト<br/>ラップアップグレードプロセス (36ページ)</li> </ul> |
| 5.   | <ul> <li>ブートストラップされたストレージコントロー</li> <li>ラ VM でスナップショット スケジュールを無</li> <li>効にします。</li> <li>(注) このスクリプトは、コントローラ</li> <li>ノードの1つで実行するだけで十分</li> </ul> | コマンド stcli<br>snapshot-scheduledisable<br>を実行します。                                                                                                    |
| 6.   | です。<br>管理者クレデンシャルを使用して HX Connect<br>にログインします。                                                                                                    |                                                                                                    |

| ステップ | 説明                                                                                                    | 参照先                                                                |
|------|----------------------------------------------------------------------------------------------------|--------------------------------------------------------------------|
| 7.   | 次のコンバインドアップグレードを開始しま<br>す。<br>•[HX Data Platform] と [UCS Firmware] を選<br>択します。<br>•HX データ プラットフォーム およびハイ<br>パーバイザ ソフトウェア                                                                                                    | HX Connect UI を使用した<br>HyperFlex クラスタのアップグ<br>レード (54 ページ)         |
|      | <ul> <li>注目 分割アップグレードを実行するには、<br/>HX データ プラットフォームを最初<br/>にアップグレードする必要がありま<br/>す。HX Data Platformを 3.5(1x)にアッ<br/>プグレードした後は、UCSM のみ、<br/>または ESXi のみ、および/またはそ<br/>の両方の分割アップグレードを実行<br/>できます。</li> <li>UCS ファームウェアのみをアップグ<br/>レードする場合は、ファブリック イ<br/>ンターコネクト ディスカバリの後、<br/>検証画面でアップグレードプロセス<br/>が一時停止することがあります。ネッ<br/>トワーク接続障害の問題である場合<br/>もありますが、ほとんどの場合、プ<br/>ロセスの終了を待てばよい場合がほ<br/>とんどです。</li> </ul> | HX Connect UI を使用した<br>Cisco UCS サーバファーム<br>ウェアのアップグレード(66<br>ページ) |
| 8.   | アップグレード タスクが完了したことを確認<br>します。                                                                                                    | アップグレード後の作業 (87<br>ページ)                                            |
| 9.   | 動的証明書の作成                                                                                                    | 4.0 (2a) リリース以降では、静<br>的証明書ではなく動的自己署<br>名証明書が生成されます。               |
| 10.  | 同じコントローラ VM で、スナップショット<br>スケジュールを有効にします。                                                                                                    | コマンド stcli<br>snapshot-scheduledisable<br>を実行します。                  |

# オフライン アップグレード プロセスのワークフロー

| ステップ | 説明                                                                                                    | 参照先                               |
|------|----------------------------------------------------------------------------------------------------|-----------------------------------|
| 1.   | UCSM (A バンドル) または<br>UCS サーバ ファームウェア<br>(Cバンドル) のアップグレー<br>ドが必要な場合、Cisco UCS イ<br>ンフラストラクチャ A、ブ<br>レード バンドル B、および<br>ラック バンドル C をダウン<br>ロードします。                                                              | ソフトウェアのダウンロード<br>(29 ページ)         |
| 2.   | 先に進む前に、hx-storage-data<br>および vMotion のアップスト<br>リームスイッチがネットワー<br>ク全体のフェールオーバーに<br>対応するように設定されてい<br>ることを確認してください。<br>このように設定されていない<br>と、HyperFlex クラスタがオフ<br>ラインになり、すべてのデー<br>タストアが ESXi ホストからマ<br>ウント解除されます。 | アップストリーム ネットワー<br>ク接続のテスト (30ページ) |

I

| ステップ | 説明                                                                                                    | 参照先                                                              |
|------|----------------------------------------------------------------------------------------------------|------------------------------------------------------------------|
| 3.   | 必要に応じて Cisco UCS イン<br>フラストラクチャバンドルを<br>アップグレードします。<br>(注) 推奨されるアップグ                                                                                                    | Cisco UCS Manager を使用した<br>Cisco UCS インストラクチャの<br>アップグレード(60ページ) |
|      | <ul> <li>(注) 推奨されるアップグレード方法(41ページ)に記載されているよう前に、HyperFlexコンポーネントのアップグレードのシーケンスを開始する前に、まずUCSインフラストラクチャを手動でアップグレードすることが重要です。HXプラットフォームのソフトウェアのアップグレード機能は、UCSインフラストラクチャバンドルをアップグレードしません。このアップグレードは、手動のプレードは、手動のプ</li> </ul> |                                                                  |
|      | ロセスです。                                                                                                    |                                                                  |

| ステップ | 説明                                                                                                    | 参照先                                                                                          |
|------|----------------------------------------------------------------------------------------------------|----------------------------------------------------------------------------------------------|
| 4.   | <ul> <li>vSphere Web クライアントを起動し、HXサーバ上に存在する<br/>すべてのユーザーのVMとHX<br/>データストア上で稼働中のす<br/>べてのユーザーのVMの電源<br/>をオフにします。これには、<br/>コンピューティング専用ノー<br/>ド上で稼働中のVMも含まれ<br/>ます。VMがシャットダウン<br/>された後、クラスタの正常性<br/>を確認し、グレースフル<br/>シャットダウンを実行しま<br/>す。</li> <li>重要 HyperFlex コント<br/>ローラのVM<br/>(stCtlVM)は、電<br/>源をオンにしたまま<br/>にしておく必要があ<br/>ります。</li> </ul> | HX クラスタのグレースフル<br>シャットダウン(32ページ)                                                             |
| 5.   | アップグレード プロセスを開<br>始する前に、正しいファーム<br>ウェア バージョンを手動でス<br>テージングします。                                                                                                    | Cisco UCS Manager を使用した<br>ホスト ファームウェア パッ<br>ケージの変更 (32 ページ)                                 |
| 6.   | HyperFlex コントローラ VM<br>(stCtlVM)をシャットダウン<br>します。                                                                                                    | vCenter で、各 HX コントロー<br>ラ VM(stCtlVM)を右クリッ<br>クして [Power] > [Shut Down<br>Guest OS] を選択します。  |
| 7.   | コントローラ VM がシャット<br>ダウンしたら、ESXiホストを<br>メンテナンス モードにしま<br>す。                                                                                                    | vCenter で、各 ESXi ホストを<br>右クリックして [Maintenance<br>Mode] > [Enter Maintenance<br>Mode] を選択します。 |

I

| ステップ | 説明                                                                                                    | 参照先                                                                                         |
|------|----------------------------------------------------------------------------------------------------|---------------------------------------------------------------------------------------------|
| 8.   | HX クラスタ ノード (クラス<br>タに接続されているコンバー<br>ジドノードとコンピューティ<br>ングノードの両方を含む)を<br>構成するサーバ上で保留にさ<br>れている再起動に対して確認<br>応答します。すべてのノード<br>がアップグレードされるまで<br>待ちます。続行する前に、正<br>しいファームウェア パッケー<br>ジがインストールされている<br>ことを確認してください。                                                                 |                                                                                             |
| 9.   | ESXiホストが起動したら、ホ<br>ストのメンテナンスモードを<br>終了します。これで、コント<br>ローラ VM がオンラインに戻<br>るはずです。                                                                                                    | vCenter で、各 ESXi ホストを<br>右クリックして [Maintenance<br>Mode] > [Exit Maintenance<br>Mode] を選択します。 |
| 10.  | HX Data Platform プラグインを<br>アップグレードするために<br>ブートストラップします。<br>重要 ・ブートストラッ<br>プファイルをコ<br>ントローラ VM<br>の /tmp ディレク<br>トリに必ずコ<br>ピーしてくださ<br>い。<br>・必ず、vCenter の<br>[管理<br>(Administration) ]><br>[クライアントプ<br>ラグイン (Client<br>Plug-Ins) ] ペー<br>ジでプラグイン<br>のバージョンを<br>確認してくださ<br>い。 | 手動ブートストラップアップ<br>グレードプロセス (36 ペー<br>ジ)                                                      |

| ステップ | 説明                                                                      | 参照先                                                                          |
|------|-------------------------------------------------------------------------|------------------------------------------------------------------------------|
| 11.  | ブートストラップされたスト<br>レージ コントローラ VM でス<br>ナップショット スケジュール<br>を無効にします。         | コマンド stcli<br>snapshot-scheduledisable<br>を実行します。                            |
|      | <ul><li>(注) このスクリプトは、<br/>コントローラノード<br/>の1つで実行するだ<br/>けで十分です。</li></ul> |                                                                              |
| 12.  | 同じコントローラ VM から、<br>アップグレードを開始しま<br>す。                                   | HX Connect UI を使用した<br>HyperFlex クラスタのアップグ<br>レード (54 ページ)<br>CLI を使用したオフライン |
|      |                                                                         | アップグレード(52ページ)                                                               |
| 13.  | アップグレードが完了したこ<br>とを確認します。                                               | アップグレード後の作業 (87<br>ページ)                                                      |
| 14.  | アップグレードが完了した<br>後、クラスタを開始して VM<br>の電源をオンにします。                           | クラスタの開始と VM 電源オ<br>ン (53 ページ)                                                |
| 15.  | 同じコントローラ VM で、ス<br>ナップショット スケジュール<br>を有効にします。                           | コマンド stcli<br>snapshot-scheduledisable<br>を実行します。                            |

## オフライン アップグレードに関するガイドライン

#### C)

**重要** •1.7x から 1.8x にアップグレードする場合は、--ucsm-host パラメータと --ucsm-user パラメー タが必要です。Cisco UCS サーバのファームウェア バージョンを変更していないため、 1.8(1a)/1.8(1b) から 2.0(1a) への移行時には、これらのパラメータを使用しないでください。

続行する前に、コンバインドアップグレードまたは分割アップグレードに関する次のガイドラ インを考慮してください。

- パッケージ名は、コントローラVMにアップロードしたファイルと一致する必要があります。
- •パスワードの入力を求められたら、入力します。

- 新しいバージョンの Cisco HX Data Platform ソフトウェアを使ってノードがアップグレードされ、一度に1つずつリブートされます。
- ネストされた vCenter を使用したオフライン クラスタのアップグレードはサポートされて いません。

## CLI を使用したオフライン アップグレード

## ¢

**重要** 分割アップグレードを実行する必要がある場合は、最初に HX Data Platform をアップグレード する必要があります。HX Data Platform をリリース 3.5(1x) にアップグレードした後は、UCSM のみ、または ESXi のみ、および/またはその両方の分割アップグレードを実行できます。

Cisco Cisco HX Data Platform、ESXi、Cisco UCS ファームウェアの複合アップグレード

#### M5 サーバ

# stcli cluster upgrade --components ucs-fw, hxdp, hypervisor --location/tmp/ <storfs package name,ESXi package name> --ucsm-host <IP/FQDN of UCSM> --ucsm-user <UCSM User> --ucsm5-fw-version <UCSM Firmware Version>

#### M5 サーバの例:

~# stcli cluster upgrade --components ucs-fw, hxdp, hypervisor --location
/tmp/storfs-packages-3.5.1a-19712.tgz
--ucsm-host eng-fil6.eng.storvisor.com --ucsm-user admin --ucs5fw-version '3.1(2g)'

#### M4 サーバ

# stcli cluster upgrade --components ucs-fw, hxdp, hypervisor --location/tmp/ <storfs package name, ESXi package name> --ucsm-host <IP/FQDN of UCSM> --ucsm-user <UCSM User> --ucsfw-version <UCSM Firmware Version>

#### M4 サーバの例:

~# stcli cluster upgrade --components ucs-fw, hxdp, hypervisor --location
/tmp/storfs-packages-3.5.1a-19712.tgz
--ucsm-host eng-fil6.eng.storvisor.com --ucsm-user admin --ucsfw-version '3.1(2g)'

#### Cisco Cisco HX Data Platform と ESXi の複合アップグレード

#### M5 サーバ

# stcli cluster upgrade --components hxdp,hypervisor --location /tmp/hxupgrade\_bundle.tgz
--hypervisor-bundle /tmp/esxiupgrade bundle.zip

#### M5 サーバの例:

~# stcli cluster upgrade --components hxdp,hypervisor --location /tmp/hxupgrade\_bundle.tgz --hypervisor-bundle /tmp/esxiupgrade bundle.zip

#### M4 サーバ

M4 サーバの例:

~# stcli cluster upgrade --components hxdp,hypervisor --location /tmp/hxupgrade\_bundle.tgz
--hypervisor-bundle /tmp/esxiupgrade bundle.zip

#### Cisco HX Data Platform と Cisco UCS ファームウェアを組み合わせたアップグレード

#### M5 サーバ

# stcli cluster upgrade --components hxdp,ucs-fw --location/tmp/ <storfs package name> --vcenter-user <vcuser> --ucsm-host <IP/FQDN of UCSM> --ucsm-user <UCSM User> --ucsm5-fw-version <UCSM Firmware Version>

#### M4 サーバ

# stcli cluster upgrade --components hxdp,ucs-fw --location/tmp/ <storfs package name> --vcenter-user <vcuser> --ucsm-host <IP/FQDN of UCSM> --ucsm-user <UCSM User> --ucsfw-version <UCSM Firmware Version>

#### M4 サーバの例:

~# stcli cluster upgrade --components hxdp,ucs-fw --location
/tmp/storfs-packages-1.8.1c-19712.tgz --vcenter-user administrator@vsphere.local
--ucsm-host eng-fil6.eng.storvisor.com --ucsm-user admin --ucsfw-version '3.1(2b)'

## クラスタの開始とVM 電源オン

アップグレードが完了してクラスタがアップグレードされた後、vCenter からログアウトして 再びログインし、アップグレードの変更を確認します。

ステップ1 アップグレードが完了した後、クラスタを開始します。

ステップ2 SSH を介していずれかのコントローラ VM にログインします。

```
# stcli cluster start
```

例:

HyperFlex StorageController 1.8(1c)
Last login: Wed Sept 21 23:54:23 2016 from pguo-dev.eng.storvisor.com
root@ucs-stclivm - 384 -1;~# stcli cluster upgrade-status
Cluster upgrade succeeded. Cluster version: 1.8(1c)
root@ucs-stcltvm-384;~# stcli cluster start
waiting for Cluster to start on nodes: [ucs-383, ucs-384, ucs-385, ucs-386]

これによりクラスタが開始し、HX データストアがマウントされます。クラスタがオンラインになるまで 待ちます。次のプロンプトが表示されます。

Started cluster on nodes; [ucs-383, ucs-384, ucs-385, ucs-386] Cluster is online root@ucs-stctlvm-384-1;~#

ステップ3 VMを開始する前に、クラスタが正常な状態になるまで待ちます。次のコマンドを実行します。

~# stcli clustr info| grep health

例:

```
root@SpringpathControllerZRVF040451;~# stcli cluster info | grep health
healthState: healthy
state: healthy
storage cluster is healthy
```

**ステップ4** クラスタが正常な状態になったら、vSphere Web クライアントまたはシッククライアントを起動して[Hosts and Cluster] > [Datacenter] > [Cluster] に移動します。右クリックして [Power] > [Power On] を選択すると VM が開始します。

## HX Connect UI を使用した HyperFlex クラスタのアップグ レード

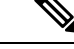

(注) Hypercheck ヘルス チェック ユーティリティ: アップグレードする前に、Hypercheck クラスタ でこの予防的ヘルス チェック ユーティリティを実行することを推奨します。これらのチェッ クにより、注意が必要なエリアがすぐに見やすくなり、シームレスなアップグレードエクスペ リエンスを保証します。Hypercheck のインストールと実行方法の完全な手順の詳細について は、『HyperFlex 健全性および事前アップグレード チェック ツール』を参照してください。

C)

- **重要** 現在の HX Data Platform バージョン 2.5(1a) 以降のリリースからアップグレードする場合は、 HX Connect UI を使用します。
- ステップ1 UCSM(Aバンドル)またはUCSサーバファームウェア(Cバンドル)のアップグレードが必要な場合、Cisco UCSインフラストラクチャA、ブレードバンドルB、およびラックバンドルCをダウンロードします。詳細については、「ソフトウェアのダウンロード(29ページ)」を参照してください。
- ステップ2 先に進む前に、hx-storage-dataおよび vMotion のアップストリームスイッチがネットワーク全体のフェールオーバーに対応するように設定されていることを確認してください。このように設定されていないと、
   HyperFlex クラスタがオフラインになり、すべてのデータストアが ESXi ホストからマウント解除されます。詳細については、アップストリームネットワーク接続のテスト(30ページ)を参照してください。
- ステップ3 必要に応じて Cisco UCS インフラストラクチャ バンドルをアップグレードします。詳細については、 Cisco UCS Manager を使用した Cisco UCS インストラクチャのアップグレード (60 ページ)を参照して ください。
  - (注) 推奨されるアップグレード方法(41ページ)に記載されているよう前に、HyperFlexコンポー ネントのアップグレードのシーケンスを開始する前に、まずUCSインフラストラクチャを手動 でアップグレードすることが重要です。HXプラットフォームのソフトウェアのアップグレード 機能は、UCSインフラストラクチャバンドルをアップグレードしません。このアップグレード は、手動のプロセスです。
- ステップ4 HX Data Platform をアップグレードするためにブートストラップします。

- (注) HyperFlexリリース3.5 (1a) 以降を実行している場合は、HX Connect UIから自動ブートストラッププロセスを実行してCisco HXデータプラットフォームをアップグレードできます。(HX Connect UIからの自動ブートストラップアップグレードプロセス (33 ページ))。ただし、リリース 3.5(1a) よりも前である HyperFlex リリースを実行している場合に示すように、手動ブートストラッププロセスを実行して Cisco HX データプラットフォームをアップグレードする必要があ ります(手動ブートストラップアップグレードプロセス (36 ページ))。
- **ステップ5** HX Connect にログインします。
  - a) ブラウザに HX ストレージ クラスタ管理 IP アドレスを入力します。 *Https://<storage-cluster-management-ip>* に移動します。
  - b) 管理ユーザ名とパスワードを入力します。
  - c) [ログイン (Login)]をクリックします。
- ステップ6 ナビゲーションペインで、[Upgrade] を選択します。
- ステップ7 [Select Upgrade Type] ページからアップグレードのタイプを選択します。
  - **注意** 手動ブートストラップ後、UCSのみ、ESXiのみ、またはUCSとESXiを組み合わせたアップ グレードを実行した場合、検証は失敗します。アップグレードを成功させるために、次のアッ プグレードタイプを推奨します。
    - HXデータ プラットフォームのみのアップグレード、その後の UCSファームウェアおよび/ またはハイパーバイザ ソフトウェアのアップグレード
    - [HX Data Platform] と [UCS Firmware] を選択します。
    - ・HX データ プラットフォーム およびハイパーバイザ ソフトウェア
    - ・HX データ プラットフォーム、UCS ファームウェア、およびハイパーバイザソフトウェア
- **ステップ8** タイプによって、アップグレードを実行する、資格情報の入力]タブで、次のフィールドに入力します。 UCS サーバファームウェア

| フィールド                                              | 基本情報                                                                                   |
|----------------------------------------------------|----------------------------------------------------------------------------------------|
| [UCS Manager ホスト名 (UCS Manager Hostname)]<br>フィールド | Cisco UCS Manager FQDN または IP アドレスを入力<br>します。例: 10.193.211.120。                        |
| [User Name] フィールド                                  | Cisco UCS Manager <admin>ユーザー名を入力します。</admin>                                          |
| [Admin Password] フィールド                             | Cisco UCS Manager <admin>パスワードを入力します。</admin>                                          |
| [Discover] ボタン                                     | [Discover] をクリックすると、[Current Version]<br>フィールドに現在の UCS ファームウェア パッケー<br>ジのバージョンが表示されます。 |

#### HX Data Platform

| UI要素                                     | 基本情報                                                                                                    |
|------------------------------------------|----------------------------------------------------------------------------------------------------|
| Drag the HX file here or click to browse | 「Download Software - HyperFlex HX Data Platform」<br>から、前の release.tgz を使用した既存のクラスタを<br>アップグレードするための Cisco HyperFlex Data<br>Platform アップグレードバンドルの最新パッケージ<br>ファイルをアップロードします。<br>サンプル ファイル名の形式: storfs-packages-3.5.2<br>a-31601tgz. |
| 現在のバージョン                                 | 現在の HyperFlex Data Platform バージョンが表示されます。                                                                                                    |
| Current cluster details                  | HyperFlex バージョンおよび Cluster アップグレー<br>ド状態のような HyperFlex クラスタの詳細がリスト<br>されます。                                                                                                    |
| Bundle version                           | アップロードされたバンドルの HyperFlex Data<br>Platform バージョンが表示されます。                                                                                                    |
| (任意)[Checksum] フィールド                     | MD5 チェックサムの値は、アップグレード パッ<br>ケージがダウンロードされた場所と同じ /tmp ディ<br>レクトリにある別個のテキスト ファイルに保管さ<br>れています。                                                                                                    |
|                                          | このオプション ステップは、アップロードされた<br>アップグレード パッケージ バンドルの整合性を検<br>証するのに役立ちます。                                                                                                    |

#### ESXi

(注) ESXi アップグレード オプションは、HyperFlex リリース 3.5(1a) 以降の HyperFlex Connect UI で サポートされています。

| UI 要素                                            | 基本情報                                                                                                    |
|--------------------------------------------------|----------------------------------------------------------------------------------------------------|
| ESXi ファイルをここにドラッグするか、またはク<br>リックしてフィールドをブラウズします。 | 「Download Software - HyperFlex HX Data Platform」<br>から、 <i>Cisco HyperFlex Custom Image Offline Bundle</i><br><i>for upgrading existing ESXi</i> ホストの最新パッケージ<br>ファイルをアップロードします。<br>例:<br>HX-ESXi-6.5U2-10884925-Cisco-Custom-6.5.2.4-upgrade-bundle.zip。 |
| [Current version] フィールド                          | 現在の ESXi バージョンが表示されます。                                                                                                    |
| [Current hypervisor details] フィールド               | HyperFlex クラスタの詳細([Hypervisor version] や<br>[Cluster upgrade state] など)がリストされます。                                                                                                    |

| UI 要素                  | 基本情報                              |
|------------------------|-----------------------------------|
| [Bundle details] フィールド | アップロードされた ESXi のバージョンが表示され<br>ます。 |

#### vCenter クレデンシャル (vCenter Credentials)

| UI 要素                  | 基本情報                                 |
|------------------------|--------------------------------------|
| [User Name] フィールド      | vCenter <admin> ユーザ名を入力します。</admin>  |
| [Admin Password] フィールド | vCenter <admin> パスワードを入力します。</admin> |

#### **ステップ9** [Upgrade] をクリックして、クラスタ アップグレード プロセスを開始します。

**ステップ10** [Upgrade Progress] ページの [Validation Screen] に、実行中の検査の進行状況が表示されます。検証エラー がある場合は修正します。アップグレードが完了したことを確認します。

アップグレードの進行中は、次のエラーメッセージが表示される場合があります:「WebSocketの接続に 失敗しました。(Websocket connection failed.)自動更新を無効にしました(Automatic refresh disabled)」 エラーメッセージを消去するには、ページの表示を更新するか、ログアウトしてからログインし直しま す。このエラーメッセージは、無視しても問題ありません。

I

HX Connect UI を使用した HyperFlex クラスタのアップグレード

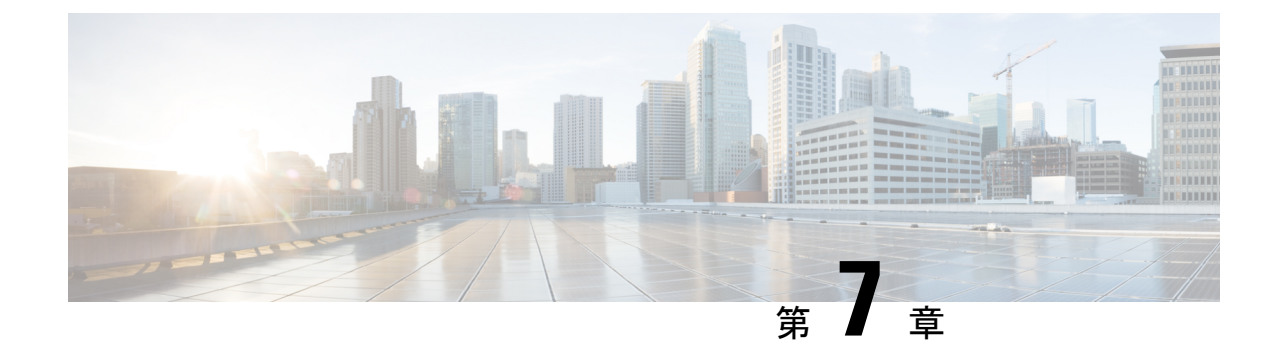

# Cisco HyperFlex ソフトウェア コンポーネン トのアップグレード

- •概要 (59ページ)
- Cisco UCS Manager を使用した Cisco UCS インストラクチャのアップグレード (60 ページ)
- Cisco HX Data Platform のアップグレード  $(62 \, \stackrel{\sim}{\sim} \stackrel{\scriptstyle \checkmark}{\mathrel{\sim}})$
- Cisco UCS ファームウェアのアップグレード (64 ページ)
- HX Connect UI を使用した Cisco UCS サーバ ファームウェアのアップグレード (66 ページ)
- ESXi のアップグレード (67 ページ)
- ・サポートされていない Cisco HyperFlex HX データ プラットフォーム ソフトウェア リリー スからのアップグレード (70ページ)

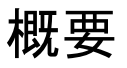

この章では、HyperFlex クラスタがアップグレードされた後、サポートされている HyperFlex ソフトウェア コンポーネントのアップグレード方法を説明しています。

(注) サポートを終了した Cisco HyperFlex HX Data Platform ソフトウェア リリースから、Cisco ソフトウェア ダウンロード サイトの最新の提案されたリリースにアップグレードする必要がある Cisco HyperFlex ユーザーの場合。『サポートされていない Cisco HX リリース ガイドの Cisco HyperFlex システム アップグレード ガイド』を使用する必要があります。

# **CiscoUCSManager**を使用した**CiscoUCS**インストラクチャのアップグレード

- (注) 先に進む前に、hx-storage-data および vMotion のアップストリーム スイッチがジャンボ フレー ム用に設定されていることを確認してください。このように設定しておかないと、HyperFlex クラスタがオフラインになり、すべてのデータストアが ESXi ホストからマウント解除されま す。
- ステップ1 UCS Manager GUI を開きます。
- ステップ2 [Equipment] > [Firmware Management] > [Firmware auto-install] の順に選択します。
- **ステップ3** [Install Infrastructure Firmware] をクリックします。
- **ステップ4** [Upgrade Now] チェックボックスをオンにします。
- ステップ5 IOM がアップグレードされるまで待機す(UCS ブレード サーバ シャーシが存在する場合)。
  - **1.** [Equipment] > [Installed Firmware] の順に選択し、各シャーシを展開してから、IO モジュールの [Update Status] を確認します。
  - 2. アップグレード中に、IO モジュールの [Update Status] が [Upgrading] になります。
  - 3. 更新プロセスが完了すると、IOMはアクティブ化ステータスのための保留中の次の起動になります。 IOMのアップグレードが完了すると、IOモジュールの [Update Status] が [Ready] に設定されます。
- **ステップ6** 下位の FI がアクティブ化されるのを待機します。
  - 1. [Equipment] > [Installed Firmware] > [Fabric Interconnects] の順に選択します。
  - **2.** カーネルおよびスイッチのイメージの [Activate Status] を確認します。アップグレード中に、[Activate Status] が [Activating] に設定されます。
- ステップ7 FIのリブート時に、すべてのHXトラフィックがプライマリFIに転送されます(ESXiのvSwitchのフェールオーバーポリシーに基づく)。これにより短いトラフィックの中断が発生します。ストレージのIO 障害は発生しません。
- **ステップ8** 下位の FI が UCS クラスタをリブートしており UCS クラスタに接続していることを確認します。
  - **1. [Equipment] > [Installed Firmware] > [Fabric Interconnects]**の順に選択します。
  - 2. アクティブ化の後、FIの [Activate Status] が [Ready] に設定されます。
  - 3. FIの [Overall Status] が [operable] であることを確認します。
  - **4.** FI のカーネルおよびスイッチのバージョンが、目的となる更新済みのバージョンと一致していることを確認します。

- 5. FI でエラーが発生していないことを確認します。
- 6. FI クラスタ メンバーシップが [Subordinate] であることを確認します。
- ステップ9 UCS ブレード サーバ シャーシが存在する場合は、IOM のアクティブ化が完了するのを待ちます。下位の FI に接続されている IOM のみが Ready 状態になり、プライマリ FI に接続されている IOM は[Pending Next Boot Activate Status]のままになります。
  - 1. [Equipment] > [Blade Chassis] > [IO Module] の順に選択します。
  - 2. IO モジュールの [Activate Status] が [Ready] に変わるまで待機します。
- ステップ10 HX トラフィックが両方の FI に再ピンされるまで待機します。

UCS Manager の vNIC のエラーが解決されるまで待機します。エラーの解決とは、ESXi が ENIC ドライ バをロードし、インターフェイスがアップしていることを示します。ESXi にフェールバックタイマーが あるため、ネットワーク インターフェイスがアップになると、トラフィックはただちに再ピンされませ ん。ただし Net.teampolicyupdelay タイマーはデフォルトで非常に低い設定(100ms)です。

**ステップ11** プライマリのファブリック インターコネクトをリブートする前に、HX クラスタがオンラインで正常であることを確認します。

vSphere Web クライアントナビゲータから [Summary] タブにアクセスします。[Home] > [vCenter Inventory Lists] > [Cisco HyperFlex Systems] > [Cisco HX Data Platform] > [cluster] > [Summary]の順に選択します。

- ステップ12 UCS Manager GUI のツールバーから [Pending Activities] をクリックします。完了する前にユーザ確認が必要なタスクを表示する [Fabric Interconnects] タブをクリックします。
  - 1. 即時展開する保留中の各アクティビティの[Reboot Now] をクリックします。
  - 2. [OK]をクリックします。Cisco UCS Manager はすぐにプライマリ FIをリブートします。これにより、 下位 FI がプライマリになります(FI のフェールオーバー)。
- **ステップ13** FIのリブート時に、すべてのHXトラフィックが新たなプライマリFIに転送されます。これにより短い トラフィックの中断が発生します。ただし、これによるストレージのIO障害は発生しません。
- **ステップ14** UCS Manager が接続解除されて、他の FI で再接続されるまで待機します。これは、プライマリ FI のリ ブートが原因で UCS Manager のフェールオーバーが発生するためです。
- **ステップ15** 下位の FI がプライマリになっていることを確認します。 FI クラスタ メンバーシップがプライマリであることを確認します。
- **ステップ16** FI がアクティブ化されるのを待機します。
  - **1.** [機器(Equipment)]>[インストールされたファームウェア(Installed Firmware)]>[ファブリック インターコネクト(Fabric Interconnects)]の順に選択します。
  - 2. FIの [Activate Status] が [Ready] になるまで待機します。
  - **3.** FIの[全体のステータス (Overall Status)]が[操作可能 (operable)]になっていることを確認します。

4. FI でエラーが発生していないことを確認します。

- ステップ17 FI が UCS クラスタをリブートし、下位の FI として接続していることを確認します。 FI クラスタ メンバーシップが [Subordinate] であることを確認します。
- ステップ18 IOM アクティベーションが完了するまで待ちます。
  - a) [Equipment] > [Blade Chassis] > [IO Module] の順に選択します。
  - b) IP モジュールの [Activate Status] が [Ready] になるまで待機します。
  - c) [FSM] タブでステータスをモニタできます。
    - (注) アップグレード中には UCS Manager への接続が失われます。これは、正常な動作です。
- **ステップ19** HX トラフィックが両方の FI に再ピンされるまで待機します。

UCS Manager GUI で、すべてのサーバ vNIC のエラーが解決されるまで待機します。

**ステップ20** FI のリブート後に HX クラスタがオンラインで正常であることを確認します。

vSphere Web クライアントナビゲータから [Summary] タブにアクセスします。[Home] > [vCenter Inventory Lists] > [Cisco HyperFlex Systems] > [Cisco HX Data Platform] > [cluster] > [Summary]の順に選択します。

## Cisco HX Data Platform のアップグレード

#### 始める前に

- •アップグレード前の検証チェックを完了します。
- [Software Download] から、既存のクラスタを以前のリリースからアップグレードするため の最新の Cisco HX Data Platform Upgrade Bundle をダウンロードします。
- •「オンラインアップグレードプロセスのワークフロー」の手順1~6を実行します。
  - Cisco UCS インフラストラクチャをアップグレードします。
  - ・ブートストラップを実行して、Cisco HX Data Platform プラグインをアップグレードします。
  - ブートストラップされたストレージコントローラVMでスナップショットスケジュー ルを無効にします。
  - ・管理者クレデンシャルで Cisco HX Data Platform プラグインにログインします。
- DRS が [Enabled] に設定されている場合、VM の他のホストへの vMotion が自動的に実行 されます。

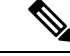

- (注) DRS が [Disabled] に設定されている場合は、VM に対して手動で vMotion を実行して、アップグレード プロセスを続行します。詳 細については、VMware のマニュアルで、vMotion を使用した移 行の説明を参照してください。
- ステップ1 vSphere Web クライアントナビゲータから、 [vCenter Inventory Lists] > [Cisco HyperFlex Systems] > [Cisco HX Data Platform] > [HX-Cluster] > [Summary]の順に選択します。
- ステップ2 [Upgrade Cluster] を選択します。
- ステップ3 [HX Data Platform]のみを選択します。
- ステップ4 ローカル PC 上の.tgz パッケージファイルを選択します。

Cisco HX Data Platform アップグレードバンドルのアップロードこれは、HX Data Platform プラグインのアッ プグレードに使用されたのと同じ.tgz パッケージファイルです。

ステップ5 管理者レベルの vCenter クレデンシャルを入力します。

(オプション) [詳細オプション (Advanced Options)]に MD5 [チェックサム# (Checksum #)]の情報を入 力します。ファイルのチェックサムを調べるには、Cisco.com ダウンロードページにアクセスして、ダウ ンロード タイトルをクリックします。これにより、md5 チェックサムが表示されます。 このオプション ステップは、アップロードされたアップグレード パッケージ バンドルの整合性を検証す るのに役立ちます。

ステップ6 [Upgrade] をクリックします。

[Validation] 画面に、検査の実行の進捗が表示されます。検証エラーがある場合は修正します。

アップグレードプロセスの流れは、次のとおりです。

- ・HyperFlex クラスタがアップグレード可能な状態であるかどうかが確認されます。
- •HX ノードが1つずつメンテナンス モードになります。
- ハイパーバイザ上の HyperFlex vSphere インストール バンドルがアップグレードされます。
- Cisco HX Data Platform がアップグレードされます。
- •HX ノードのメンテナンス モードが終了します。
- クラスタを完全に正常な状態に戻すための再構築が開始されます。
- クラスタが正常な状態になると、HyperFlex クラスタの次のノードでアップグレードプロセスが続行 されます。

クラスタのアップグレード中に、オーケストレーションノードが再起動した場合、または電源の問題によ り電源が再投入された場合、クラスタのアップグレードは停止します。ノードが起動したら、次のコマン ドを使用してクラスタ システムをクリーンアップした後、クラスタ アップグレード プロセスを再起動し ます。 stcli cluster upgrade --components hxdp -clean

クリーンアップコマンドが失敗した場合は、次のコマンドを実行して、すべての制御VM(ctrlVM)でstMgr サービスを再起動します。

#restart stMgr

次に、次のコマンドを再実行してクラスタ システムをクリーンアップします。

stcli cluster upgrade --components hxdp -clean

サンプル コードを次に示します。

root@ucs-stctlvm-385-1:~# stcli cluster upgrade --clean --components hxdp
##Forcefully cleaned up upgrade progress
root@ucs-stctlvm-385-1:~# stcli cluster upgrade --status
##No active upgrade found. Upgrade progress available after triggering an upgrade

## Cisco UCS ファームウェアのアップグレード

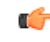

重要

• Cisco UCS Manager の保留中のアクティビティを手動で確認応答しないでください。

HX Data Platform がすでにアップグレードされていることを確認します。分割アップグレードを実行する場合は、HX Data Platform のアップグレードとほぼ同時に Cisco UCS ファームウェアを確実にアップグレードします。

#### 始める前に

- •アップグレード前の検証チェックを完了します。
- •「オンライン アップグレード プロセスのワーク フロー」の手順 1~3 を完了します。
- Cisco UCS インフラストラクチャをアップグレードします。
- DRS が [Enabled] に設定されている場合、VM の他のホストへの vMotion が自動的に実行 されます。

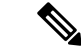

- (注) DRS が [Disabled] に設定されている場合は、VM に対して手動で vMotion を実行して、アップグレードプロセスを続行します。詳 細については、VMware のマニュアルで、vMotion を使用した移 行の説明を参照してください。
- UCSM ファームウェアのダウングレードはサポートされていません。

- ステップ1 vSphere Web クライアント ナビゲータから、 [vCenter インベントリ リスト (vCenter Inventory Lists)] > [Cisco HyperFlex Systems] > [Cisco HX Data Platform] > [HX-Cluster] > [概要 (Summary)]の順に選択します。
- ステップ2 [Upgrade Cluster] を選択します。
- ステップ3 [UCS Firmware]のみを選択します。[Next]をクリックします。
- ステップ4 管理者レベルの UCS Manager クレデンシャルを入力します。

| フィールド                                       | Data                         |
|---------------------------------------------|------------------------------|
| UCS Manager のホスト名(UCS Manager Host<br>Name) | 例:eng-fil2.eng.storvisor.com |
| [ユーザ名(User Name)]                           | <admin>ユーザ名</admin>          |
| Password                                    | <admin> パスワード</admin>        |

- ステップ5 [Discover] をクリックして、現在のファームウェア パッケージ バージョンを表示します。
- ステップ6 [ターゲット バージョン(Target version)] フィールドに最新バージョンの Cisco UCS ファームウェアを正確に入力します。
- ステップ7 [Upgrade] をクリックします。

Cisco UCS サーバが目的のファームウェア パッケージでアップグレードされました。保留中のアクティビ ティは、ローリング形式で自動的に確認応答されます。

(注) サービス プロファイルの [FSM] タブで、Cisco UCS Manager GUI の進捗状況をモニタできます。

[Validation] 画面に、検査の実行の進捗が表示されます。検証エラーがある場合は修正します。

アップグレードプロセスの流れは、次のとおりです。

- ・HyperFlex クラスタがアップグレード可能な状態であるかどうかが確認されます。
- •HX ノードが1つずつメンテナンスモードになります。
- HX Data Platform で、Cisco UCS Manager によるファームウェア アップグレードを開始するように要求 します。このプロセスには、最大で1時間かかる可能性があります。
  - (注) サービス プロファイルの [FSM] タブで、Cisco UCS Manager GUI の進捗状況をモニタできます。
- •HX ノードのメンテナンス モードが終了します。
- クラスタを完全に正常な状態に戻すための再構築が開始されます。
- クラスタが正常な状態になると、HyperFlex クラスタの次のノードでアップグレードプロセスが続行 されます。

#### 次のタスク

アップグレードが完了したことを確認します。詳細については、「*Post Upgrade Tasks*」を参照 してください。

## HX Connect UI を使用した Cisco UCS サーバ ファームウェ アのアップグレード

#### 始める前に

- •アップグレード前の検証チェックを完了します。
- 「オンラインアップグレードプロセスのワークフロー」の手順1~3を完了します。詳細については、オンラインアップグレードプロセスのワークフロー(42ページ)を参照してください。
- Cisco UCS インフラストラクチャをアップグレードします。
- DRS が [Enabled] に設定されている場合、VM の他のホストへの vMotion が自動的に実行 されます。

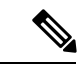

 (注) DRS が [Disabled] に設定されている場合は、VM に対して手動で vMotion を実行して、アップグレード プロセスを続行します。詳 細については、VMware のマニュアルで、vMotion を使用した移 行の説明を参照してください。

• UCSM ファームウェアのダウングレードはサポートされていません。

ステップ1 HX Connect にログインします。

- a) ブラウザにHXストレージクラスタ管理IPアドレスを入力します。*Https://<storage-cluster-management-ip>* に移動します。
- b) 管理ユーザ名とパスワードを入力します。
- c) [ログイン (Login)]をクリックします。
- ステップ2 ナビゲーションペインで、[Upgrade]を選択します。
- ステップ3 [Select Upgrade Type]]ページで[UCS Server Firmware]を選択し、次のフィールドの値を入力します。

| フィールド                                              | 基本情報                                                                  |
|----------------------------------------------------|-----------------------------------------------------------------------|
| [UCS Manager ホスト名 (UCS Manager Hostname)]<br>フィールド | Enter the Cisco UCS Manager FQDN or IP address. 例:<br>10.193.211.120。 |
| [User Name] フィールド                                  | Enter the Cisco UCS Manager <a dmin=""> username.</a>                 |

| フィールド                  | 基本情報                                                                               |
|------------------------|------------------------------------------------------------------------------------|
| [Admin Password] フィールド | Enter the Cisco UCS Manager <i><admin></admin></i> password.                       |
| [Discover] ボタン         | [Discover]をクリックすると、[Current Version]フィー<br>ルドに現在のUCSファームウェアパッケージのバー<br>ジョンが表示されます。 |

- ステップ4 [Upgrade]をクリックしてUCS ファームウェアのアップグレードプロセスを開始します。
- **ステップ5** [Upgrade Progress] ページの [Validation Screen] に、実行中の検査の進行状況が表示されます。検証エラーが ある場合は修正します。アップグレードが完了したことを確認します。

アップグレードの進行中は、次のエラーメッセージが表示される場合があります:「WebSocketの接続に失敗しました。(Websocket connection failed.)自動更新を無効にしました(Automatic refresh disabled)」エラーメッセージを消去するには、ページの表示を更新するか、ログアウトしてからログインし直します。このエラーメッセージは、無視しても問題ありません。

## ESXiのアップグレード

/!\

注意 VMware Update Manager (VUM)を使用して ESXi をアップグレードすることはお勧めしません。

VUM を使用して ESXi をアップグレードする場合は、次の手順を実行します。

- •一度に1ホストずつ VUM を使用してください。
- ・次のノードに移動する前に、クラスタが正常な状態であることを確認してください。
- VUMが次のノードに移るまでにクラスタが正常に動作することは保証されないため、VUM を使用してクラスタ全体で ESXi をアップグレードしないでください。

ESXi ハイパーバイザのバージョンは HyperFlex のクラスタ ワークロードを中断することなく アップグレードできます。これは、HXクラスタ内の各ノードのオンラインローリングアップ グレードを実行することで実現できます。

#### ¢

- 重要
- ESXiのアップグレードでは、手動でオンラインアップグレードを実行する必要があります。
  - VMware ESXi を 5.5 U3b から、6.0 U2 までの任意のバージョンへアップグレードする場合 は、Cisco TAC までお問い合わせください。
  - ESXi コマンドライン インターフェイス esxcli を使用して、ESXi のアップグレードまた はアップデートを実行します。
  - ・以下に例示されているビルド番号を最新バージョンに置き換えます。

#### 始める前に

- アップグレード前の検証チェックを完了します。「アップグレードの前提条件」を参照してください。
- ホスト上でESXiのアップグレードを開始する前に、vCenterを互換性のあるバージョンに アップグレードしてください。

#### ESXi パッチのみのアップグレード

VMware Flex Update Manager を使用して HyperFlex クラスタで実行されている ESXi をアップグ レードすることは推奨されません。HyperFlex クラスタで実行されている ESXi (ESXiパッチビ ルドを含む)をアップグレードするには、常に HX Connect のアップグレード方法を使用しま す。このアップグレード方法では、VMware DRS がクラスタで有効になっている場合、手動に よる介入は必要ありません。この自動プロセスにより、ノードがメンテナンスモードになり、 一度に1 つずつ再起動されます。

- **1.** 現在実行中のHXDPバージョンのHyperFlexアップグレードガイドを確認し、ESXiパッチ が現在のHXDPおよびUCS Managerバージョンでサポートされていることを確認します。
- **2.** VMware vCenter と ESXi の互換性マトリックスを確認し、vCenter のバージョンが新しい ESXi パッチでサポートされていることを確認します。
- **3.** ESXiのアップグレードを開始する前に、vCenter を VMware がサポートするバージョンに アップグレードします。
- **4.** DRS が [Enabled] に設定されている場合、VM の他のホストへの vMotion が自動的に実行さ れます。

(注)

DRS が [Disabled] に設定されている場合は、VM に対して手動で vMotion を実行して、アップ グレード プロセスを続行します。詳細については、VMware のマニュアルで、vMotion を使用 した移行の説明を参照してください。 ステップ1 ESXi アップグレード パッケージをダウンロードします。ESXi を 6.0 Ux から新しいバージョンにアップ グレードする場合は、「Download Software」から入手できるオンライン zip ファイルを使用します。

ファイル名の例:HX-Vmware-ESXi-60U2-4192238-Cisco-Custom-Bundle-6.0.2.3.zip

- 注目 HX ISO ファイルまたは他の VMware ISO を使用して ESXi のアップグレードを試みないでくだ さい。
- ステップ2 いずれかのホストを選択し、vSphere Web クライアントを使用して HX メンテナンス モードにします。 ホストがメンテナンス モードになったら、次の手順を実行します。
- ステップ3 十分な領域がある適切なフォルダに ESXi アップグレード バンドルをリモート セキュア コピーします。
   SCP を使用してファイルをコピーするには、さらに、宛先 ESXi ホストの SSH サービスを開始します。
  - ・HX240 では、ローカルの SpringpathDS データストアまたはマウントされた HX データスト アを使用できます。
    - •HX220 では、マウントされた HX データストアを使用するか、一時的な RAM ディスクを 作成することができます。

scp local\_filename user@server:/path/where/file/should/go

ステップ4 ESXi にログインし、次のコマンドを実行して使用可能なイメージプロファイルの一覧を照会し、プロ ファイル名を確認します。

esxcli software sources profile list -d <location of the esxi zip bundle on the datastore>

注目 esxcli ソフトウェア コマンドを使用する際はフル パスを使用する必要があります。

#### 例:

#### **ステップ5** 次のコマンドを実行して、アップグレードを実行します。

esxcli software profile update -d <path\_to\_profile\_ZIP\_file> -p < profile name>

#### 例:

```
[root@HX-ESXi-01:/vmfs/volumes/la234567-89bc1234] esxcli software profile update -d
/vmfs/volumes/la234567-89bc1234/HX-Vmware-ESXi-60U2-4192238-Cisco-Custom-Bundle-6.0.2.3.zip
-p HX-ESXi-6.0U3-13003896-Cisco-Custom-6.0.3.9
```

- **ステップ6** アップグレードが完了したら、ESXiホストを再起動します。 esxcli system shutdown reboot -r Update -d 10
- ステップ7 ESXi ホストが起動したら、ホストが適切なバージョンで起動したことを確認します。

```
vmware -vl
```

- **ステップ8** ESXi ホストが自動的に vCenter に再接続するまで待ちます。アップグレードのシナリオによっては、 vCenter から ESXi を再接続させる必要があります。ホストを右クリックし、[Connection] > [Connect] を 選択します。
- **ステップ9** vSphere Web クライアントを使用して、メンテナンスモードを終了します。
- **ステップ10** 次の ESXi のアップグレードに進む前に、クラスタが正常な状態になっていることを確認します。 stcli cluster storage-summary --detail
- **ステップ11** クラスタ内のすべてのホストに対してこのプロセスを順に繰り返します。
  - (注) ESXiをアップグレードするごとに、クラスタが正常な状態になっていることを確認してから、 次の ESXi のアップグレードに進んでください。

# サポートされていない Cisco HyperFlex HX データ プラッ トフォームソフトウェアリリースからのアップグレード

サポートを終了した Cisco HyperFlex HX Data Platform ソフトウェア リリースから、Cisco ソフ トウェア ダウンロード サイトの最新の提案されたリリースにアップグレードする必要がある Cisco HyperFlex ユーザーの場合、『サポートされていない Cisco HX リリースの Cisco HyperFlex システム アップグレード ガイド』で定義されている現在のリリースのアップグレード手順に 従う必要があります。
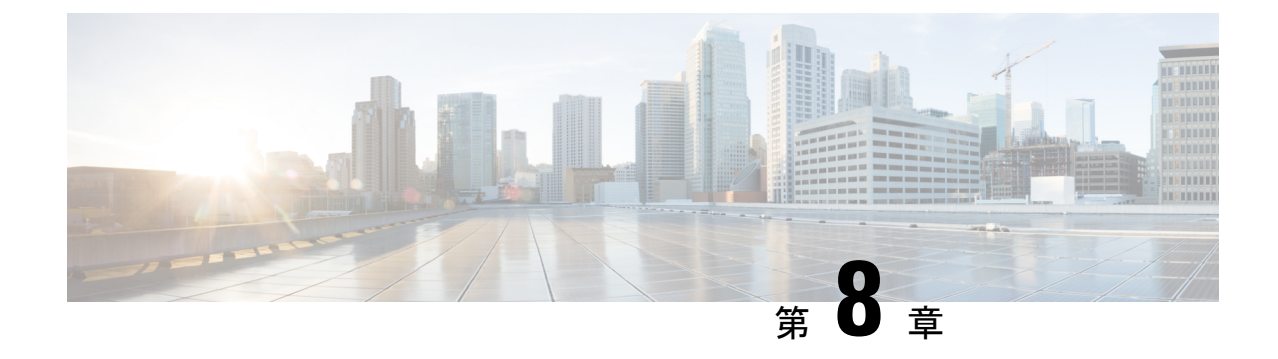

# HyperFlex Edge アップグレード

- •概要(71ページ)
- vSphere Web クライアントを使用した 2.1 以前のリリースからの HyperFlex Edge のアップ グレード (72 ページ)
- HX Connct を使用した 2.5(1a) 以降のリリースからの HyperFlex Edge のアップグレード (72 ページ)
- Cisco Host Upgrade Utility ツールを使用したサーバファームウェアのアップグレード (74 ページ)
- Cisco IMC Supervisor を使用した Cisco UCS C シリーズ サーバのファームウェアの更新( 75 ページ)
- HyperFlex Edge のアップグレード後の作業 (76 ページ)
- •静的自己署名証明書を動的自己署名証明書に置き換える (77ページ)

### 概要

このセクションでは、Cisco HyperFlex Edge システムのアップグレードに関連する情報を提供 します。

C)

- **重要** HyperFlex Edge システムをアップグレードするには、分割アップグレードのみを使用しま す。コンバインドアップグレードは使用しないでください。
  - HyperFlex Edge システムをアップグレードする場合は、HyperFlex データ プラットフォームのみが HX Connect UI からアップグレードすることができます。UCS サーバファームウェアのオプションは選択しないでください。代わりに、Host Upgrade Utility (HUU) ツールまたは統合管理コントローラ (IMC) スーパバイザを使用して個別にファームウェアのアップグレードを実行します。
  - •HX データ プラットフォーム (HXDP) ソフトウェア推奨リリース バージョン: Cisco HyperFlex HX シリーズ システムの Cisco HyperFlex アップグレード ガイドラインを見直し ます。

# vSphere Web クライアントを使用した 2.1 以前のリリース からの HyperFlex Edge のアップグレード

HyperFlex Data Platform の 2.5(1a) より前のバージョンからアップグレードする場合は、次の手順に従います

- ステップ1 Cisco HX Data Platform プラグインをアップグレードするためにブートストラップします。手動ブートスト ラップ アップグレード プロセス (36ページ) を参照してください。
  - **重要**•ブートストラップファイルをコントローラ VMの /tmp ディレクトリに必ずコピーしてくだ さい。
    - ・必ず、vCenterの[管理(Administration)]>[クライアントプラグイン(Client Plug-Ins)]
       ページでプラグインのバージョンを確認してください。
- ステップ2 ブートストラップされたストレージコントローラVMでスナップショットスケジュールを無効にします。 コマンド stcli snapshot-schedule --disable を実行します。

このスクリプトは、コントローラノードの1つで実行するだけで十分です。

- ステップ3 管理者クレデンシャルを使用して vSphere Web クライアント プラグインにログインします。
- ステップ4 HX Data Platform のみの分割アップグレードを実行します。
- **ステップ5** アップグレードが完了したことを確認します。詳細については、HyperFlex Edge のアップグレード後の作業(76ページ)を参照してください。
- ステップ6 同じコントローラ VM でスナップショット スケジュールを有効にするには、stcli snapshot-schedule --enable コマンドを実行します。

# HX Connct を使用した 2.5(1a) 以降のリリースからの HyperFlex Edge のアップグレード

Cisco Intersight によって管理されていない、またはHX リリース4.0(2a) より前の HyperFlex Edge システムをアップグレードする場合は、以下の HX Connect 手順を使用します。

(注)

Intersight 経由で展開された HX Edge クラスタは、Hyperflex Connect から機能をアップグレード しません。アップグレードは、Intersight でのみサポートされています。 Cisco Intersight を使用して管理されている HyperFlex Edge システムをアップグレードする場合、 または HX リリース 4.0(2a) を実行しているシステムの場合は、ここに記載されている手順を 実行します。

#### アップグレードのガイドライン:

- アップグレードできるのは、Cisco Intersight を介して展開された Cisco HyperFlex Edge クラ スタのみです。
- また、アップグレードは、HyperFlex クラスタ プロファイルが属する組織からのみ開始できます。たとえば、クラスタが組織 A と組織 B の間で共有され、クラスタ プロファイルが組織 A に属している場合、アップグレードは組織 A からのみ実行できます。
- アップグレード用に選択されるすべてのクラスタは、HyperFlex Edge クラスタである必要 があります。
- ・クラスタが HyperFlex Data Platform バージョン 4.0(1a) 以降であることを確認します。

詳細については、『Cisco Intersight を使用した Cisco HyperFlex Edge システムのアップグレー ド』を参照してください。

ステップ1 ブートストラップを実行して Cisco HX Data Platform プラグインをアップグレードします。詳細について は、「手動ブート ストラップ アップグレード プロセス (36 ページ)」を参照してください。

重要 ブートストラップファイルをコントローラVMの/tmpディレクトリに必ずコピーしてください。

- ステップ2 HX Connect にログインします。
- ステップ3 ナビゲーションペインで、[Upgrade]を選択します。
- ステップ4 [Select Upgrade Type] ページで、[HX Data Platform]のみを選択します。[Continue] をクリックします。
- ステップ5 [Enter Credentials] ページで、次のフィールドに値を入力します。

HX Data Platform のアップグレード

| UI要素                                        | 基本情報                                                                                                    |
|---------------------------------------------|----------------------------------------------------------------------------------------------------|
| Drag the HX file here or click to<br>browse | 「Download Software - HyperFlex HX Data Platform」から、前の release.tgz<br>を使用した既存のクラスタをアップグレードするための Cisco HyperFlex<br>Data Platform アップグレード バンドルの最新パッケージ ファイルを<br>アップロードします。<br>サンプル ファイル名の形式: <i>storfs-packages-3.5.2 a-31601tgz.</i> |
| 現在のバージョン                                    | 現在の HyperFlex Data Platform のバージョンが表示されます。                                                                                                    |
| Current cluster details                     | HyperFlex クラスタの詳細 [HyperFlex version] および [Cluster upgrade state] がリストされます。                                                                                                    |
| Bundle version                              | アップロードされた HyperFlex Data Platform のバージョンが表示されます。                                                                                                    |

| UI要素                 | 基本情報                                                                                    |
|----------------------|-----------------------------------------------------------------------------------------|
| (任意)[Checksum] フィールド | MD5 チェックサムの値は、アップグレード パッケージがダウンロー<br>ドされた場所と同じ /tmp ディレクトリにある別個のテキスト ファイ<br>ルに保管されています。 |
|                      | このオプションステップは、アップロードされたアップグレードパッ<br>ケージバンドルの整合性を検証するのに役立ちます。                             |

#### vCenter クレデンシャル(vCenter Credentials)

| UI 要素                  | 基本情報                                 |
|------------------------|--------------------------------------|
| [User Name] フィールド      | vCenter < admin> ユーザ名を入力します。         |
| [Admin Password] フィールド | vCenter <admin> パスワードを入力します。</admin> |

- ステップ6 [Upgrade] をクリックします。
- ステップ7 [Upgrade Progress] ページの [Validation Screen] に、実行中の検査の進行状況が表示されます。検証エラーがある場合は修正します。アップグレードが完了したことを確認します。

# **Cisco Host Upgrade Utility** ツールを使用したサーバファー ムウェアのアップグレード

次の表で、Cisco HX サーバのサーバファームウェア アップグレードのワークフローの概要を 説明します。

| ステップ | 説明                                                                                                  | 参照先                                                                                                    |
|------|----------------------------------------------------------------------------------------------------|----------------------------------------------------------------------------------------------------|
| 1.   | ノードを HX メンテナンス<br>モードにします。                                                                          | HX クラスタの vMotion の設定<br>の確認 (37 ページ)                                                                                 |
|      | <ul> <li>(注) アップグレード中に<br/>クラスタをオンライ<br/>ンのままにするに<br/>は、ノードを一度に<br/>1つずつアップグ<br/>レードします。</li> </ul> | Cisco HyperFrex のメンテナン<br>スモードの開始(38ページ)                                                                             |
| 2.   | Host Upgrade Utility ツールを使<br>用してサーバ ファームウェア<br>をアップグレードします。                                        | 『Cisco Host Upgrade Utility<br>User Guide』の「Updating the<br>Firmware on Cisco UCS C-Series<br>Servers」を参照してくださ<br>い。 |

| ステップ | 説明                                                                                                | 参照先                                      |
|------|---------------------------------------------------------------------------------------------------|------------------------------------------|
| 3.   | ノードを再起動して再びESXi<br>にします。HX メンテナンス<br>モードを終了します。                                                   | Cisco HyperFrex のメンテナン<br>スモードの終了(39ページ) |
| 4.   | ラスタが完全に正常な状態に<br>なるまで待機します。                                                                       | HyperFlex クラスタのヘルスの<br>表示 (22 ページ)       |
| 5.   | ローリング方式で、残りのHX<br>ノードに対して手順1~4を<br>繰り返します。                                                        |                                          |
|      | <ul> <li>(注) クラスタ内の次のホ<br/>ストをメンテナンス<br/>モードにする前に、<br/>正常な状態かどうか<br/>を必ず確認してくだ<br/>さい。</li> </ul> |                                          |

https://www.cisco.com/c/en/us/support/servers-unified-computing/ucs-c-series-rack-servers/ products-user-guide-list.html 『に*Cisco Host Upgrade Utility User Guide*』の最新のリリースと過去 のリリースがあります。

### **Cisco IMC Supervisor** を使用した **Cisco UCS C** シリーズサー バのファームウェアの更新

Cisco IMC バージョン 2.0(x) にアップグレードする場合、デフォルトの Cisco IMC パスワード を変更する必要があります。

- (注) Cisco IMC Supervisor をアップグレードする前に、ファームウェア プロファイルがすでに設定 されている場合は、Cisco.com クレデンシャルとプロキシの詳細が設定されていることを確認 してください。
- ステップ1 [Systems] > [Firmware Management] を選択します。
- ステップ2 [Firmware Management (ファームウェア管理)] ページで、[Firmware Upgrades (ファームウェア アップグ レード)] をクリックします。
- ステップ3 [Run Upgrade] をクリックします。警告メッセージが表示され、選択したサーバのアップグレードを実行す ると、ホストがリブートしてファームウェアのアップデートツールが起動することが通知されます。ファー ムウェアのアップデートが完了すると、サーバがリブートして元のホスト OS が起動します。

ステップ4 [OK] をクリックして確定します。

ステップ5 [Upgrade Firmware (ファームウェア アップグレード)] 画面で、次のフィールドに入力します。

| フィールド                             | 説明                                                                                            |
|-----------------------------------|-----------------------------------------------------------------------------------------------|
| [Select Profile] ドロップダウン リスト      | ドロップダウンリストからプロファイルを選択しま<br>す。                                                                 |
| [Platform] フィールド                  | [Select]をクリックして、リストからサーバを選択し<br>ます。選択したプロファイルで設定されているプ                                        |
| [Image Version (イメージバージョン)] フィールド | ラットフォームに一致するサーバだけがリストに表                                                                       |
| [Image Path (イメージパス)] フィールド       | 示されます。                                                                                        |
| [Schedule later] チェックボックス         | このチェックボックスをオンにして、アップグレー<br>ドを実行する既存のスケジュールを選択します。[+]<br>アイコンをクリックして新しいスケジュールを作成<br>することもできます。 |

ステップ6 [送信 (Submit)]をクリックします。

### HyperFlex Edge のアップグレード後の作業

アップグレードが完了して HyperFlex Edge クラスタがアップグレードされた後、vCenter から ログアウトして再びログインし、アップグレードによる変更を確認します。

**ステップ1** HX ノードが、期待されるファームウェア バージョンに一致することを確認します。

IMC Supervisor GUI でファームウェア バージョンをチェックして、正しいファームウェア バージョンであることを確認します。

ファームウェアバージョンを表示するには、IMC Supervisor GUI で、[Systems] > [Firmware Management] タブに移動します。詳細については、『Upgrading Firmware using IMC Supervisor』を参照してください。

ステップ2 SSH を介していずれかのコントローラ VM にログインします。

# ssh root@controller\_vm\_ip

ステップ3 HyperFlex Data Platform バージョンを確認します。

 $\ensuremath{\texttt{\#}}$  stcli cluster version

Cluster version: 2.5(1c) Node HX02 version: 2.5(1c) Node HX01 version: 2.5(1c) Node HX03 version: 2.5(1c)

ステップ4 HX ストレージ クラスタがオンラインであり、正常な状態であることを確認します。

# stcli cluster info|grep -i health
Sample output:
healthstate : healthy
state: healthy
storage cluster is healthy

ステップ5 データストアが稼働中であり、ESXi ホストに適切にマウントされていることを確認します。

HX コントローラ VM から次のコマンドを実行します。

# stcli datastore list

ESXiホストから次のコマンドを実行します。

# esxcfg-nas -1

**ステップ6** 使用するブラウザインターフェイスごとに、キャッシュを空にしてブラウザページをリロードし、HX Connect のコンテンツを更新します。

### 静的自己署名証明書を動的自己署名証明書に置き換える

#### 説明

Edge クラスタを HyperFlex リリース4.0(2a) にアップグレードすると、コントローラ VM 上の 静的な自己署名証明書が動的に生成された自己署名証明書に置き換えられ、アップグレード中 に VC の再登録が行われます。ただし、Intersight を使用してクラスタを HX 4.0(2x) にアップグ レードした場合、静的な自己署名証明書は置き換えられません。

#### アクション

静的自己署名証明書を手動で動的自己署名証明書に置き換えるには、次の操作を実行します。

- 1. クラスタ管理 IP アドレスに SSH 接続します。
- 次の手順でX-RootSessionIDとして使用される /etc/springpath/secure/root\_file.pubから 内容をアップロードします。
- 3. 次のコマンドを実行して、すべてのコントローラ VM に動的証明書を生成してインストールします。

curl -v -X PUT -H "Accept: application/json" -H "Content-Type: application/json" -H
"X-RootSessionID: <Contents\_from\_previous step>" -H "X-LoggedInUser: admin" -H
"X-Scope: READ,MODIFY" -H "X-RequestInitiator: Internal"
http://localhost:8000/securityservice/v1/certificate?option=dynamic

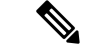

(注) 上記の手順は、secureshell が有効になっている HX 4.5 以降のクラスタの管理シェルで実行で きます。

#### 例

```
root@SpringpathController4AL5TXVEYU:~# curl -v -X PUT -H "Accept: application/json" -H
"Content-Type: application/json" -H "X-RootSessionID: 23cb2f3a806a31f3516e47357b5c6784"
-H "X-LoggedInUser: admin" -H "X-Scope: READ, MODIFY" -H "X-RequestInitiator: Internal"
http://localhost:8000/securityservice/v1/certificate?option=dynamic
   Trying 127.0.0.1...
* Connected to localhost (127.0.0.1) port 8000 (#0)
> PUT /securityservice/v1/certificate?option=dynamic HTTP/1.1
> Host: localhost:8000
> User-Agent: curl/7.47.0
> Accept: application/json
> Content-Type: application/json
> X-RootSessionID: 23cb2f3a806a31f3516e47357b5c6784
> X-LoggedInUser: admin
> X-Scope: READ, MODIFY
> X-RequestInitiator: Internal
>
< HTTP/1.1 200
< Content-Type: application/json
< Content-Length: 56
< Date: Wed, 03 Mar 2021 07:18:57 GMT
\star Connection #0 to host localhost left intact
{"code":4, "type":"ok", "message":"Installed certificate"}
```

Cisco HyperFlex システム リリース 4.0 アップグレード ガイド (VMware ESXi 向け)

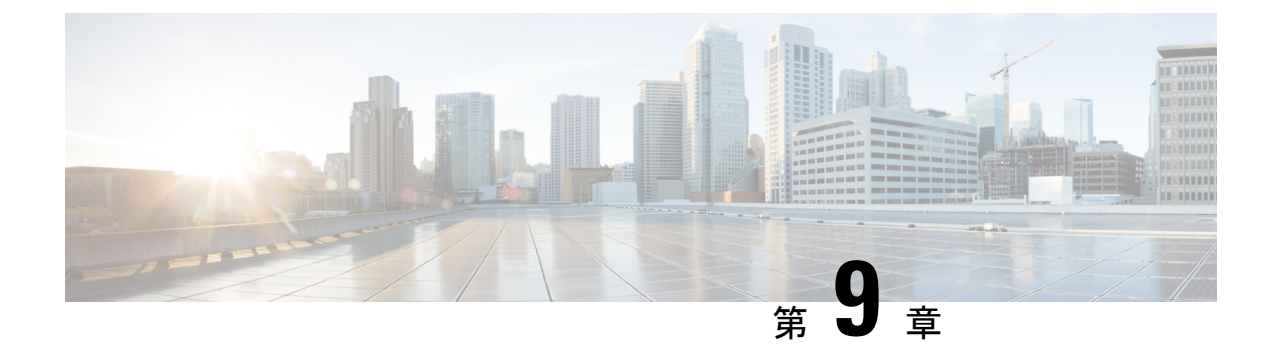

# ストレッチ クラスタ アップグレード

- •概要(79ページ)
- •ストレッチクラスタのアップグレードのガイドライン (79ページ)
- HX Connect を使用した HyperFlex ストレッチ クラスタのアップグレード (80 ページ)
- 監視 VM のアップグレード (82 ページ)
- Cisco HyperFlex Stretch Cluster 3.5(x) に対して ESXi を手動でアップグレードする (84 ページ)

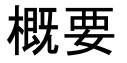

このセクションでは、Cisco HyperFlex ストレッチ クラスタのアップグレードに関連する情報 を示します。ストレッチクラスタのアップグレードを実行する手順は、通常の HyperFlex クラ スタのアップグレード手順と似ています。

### ストレッチ クラスタのアップグレードのガイドライン

- •HX データ プラットフォーム (HXDP) ソフトウェア推奨リリース バージョン: Cisco HyperFlex HX シリーズ システムの Cisco HyperFlex アップグレード ガイドラインを見直し ます。
- ・HX Data Platform の分割アップグレードのみがサポートされます。UCS ファームウェアの アップグレードはサポートされていません。
- ・手動クラスタブートストラップは、3.5より前のリリースから3.5(1a)へのアップグレードに必要です。

自動ブート ストラップは、3.5(1a) からそれ以降のリリースへのアップグレードでサポー トされています。

- •3.0.x から 3.5.x 以降のリリースにアップグレードする場合:
  - •1個のみのノードを手動ブートストラップした場合、[Cluster Upgrade(クラスタアッ プグレード)] ページの [Select Upgrade Type(アップグレードタイプの選択)] セク ションに [ESXi] チェックボックスは表示されません。ESXi アップグレードオプショ

ンは、HX データ プラットフォームをリリース 3.5.x 以降のリリースにアップグレー ドした後にのみ表示されます。

- ・すべてのノードを3.5.xまたはそれ以降のリリースに手動ブートストラップした場合、
   [Cluster Upgrade (クラスタアップグレード)]ページの [Select Upgrade Type (アップグレードタイプの選択)] セクションに [ESXi] チェックボックスは表示されません。ただし、この時点ではESXiのアップグレードのみを実行することはできません。
   HX Data platform + ESXi のアップグレードを組み合わせて実行できます。
- HyperFlex Witness ノードバージョン 1.0.2 は、3.5(1a) 以降のリリースからサポートされています。拡張クラスタを 3.5(1a) 以降のリリースにアップグレードする場合、HyperFlexWitness ノードのアップグレードは不要です。
- Hypercheck ヘルスチェックユーティリティ:アップグレードする前に、Hypercheck クラス タでこの予防的ヘルスチェックユーティリティを実行することを推奨します。これらの チェックにより、注意が必要なエリアがすぐに見やすくなり、シームレスなアップグレー ドエクスペリエンスを保証します。Hypercheckのインストールと実行方法の完全な手順 の詳細については、『HyperFlex 健全性および事前アップグレードチェックツール』を参 照してください。

# HX Connect を使用した HyperFlex ストレッチ クラスタの アップグレード

HyperFlex ストレッチ クラスタを現在の Cisco HX Data Platform バージョン 3.0(1x) 以降のリリー スからアップグレードする場合は、次の手順に従ってください。

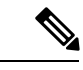

(注) アップグレードされているノードの電源障害またはリブートによって HyperFlex パッケージの 更新が中断された場合は、システムの状態に応じて問題を修正するために、コントローラ VM を再イメージ化するか、手動による介入が必要です。詳細については、Cisco TAC にお問い合 わせください。

#### 始める前に

- •アップグレード前の検証チェックを完了します。詳細については、前提条件(5ページ) を参照してください。
- [Software Download] から、既存のクラスタを以前のリリースからアップグレードするため の最新の*Cisco HX Data Platform Upgrade Bundle* をダウンロードします。
- •「オンライン アップグレード プロセスのワークフロー」の手順1~6を実行します。詳細については、オンライン アップグレード プロセスのワークフロー (42ページ) を参照してください。

- Cisco UCS インフラストラクチャをアップグレードします。
- HX Data Platform プラグインをアップグレードするためにブートストラップします。
- ブートストラップされたストレージコントローラVMでスナップショットスケジュー ルを無効にします。
- •DRS が有効な場合、VM は自動的に vMotion を持つ他のホストに移行されます。

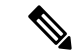

(注) DRS が有効になっており、ノードの VM が vMotion とともに移行 されない場合、ノード上のすべての VM は自動的にシャットダウ ンされます。詳細については、VMwareのマニュアルで、vMotion を使用した移行の説明を参照してください。

ステップ1 HX Connect にログインします。

- a) ブラウザにHXストレージクラスタ管理IPアドレスを入力します。*Https://<storage-cluster-management-ip*> に移動します。
- b) 管理ユーザ名とパスワードを入力します。
- c) [ログイン (Login)]をクリックします。
- ステップ2 ナビゲーションペインで、[Upgrade] を選択します。

ステップ3 [Select Upgrade Type]] ページで[HX Data Platform]を選択し、次のフィールドの値を入力します。

表 **2**:

| UI要素                                        | 基本情報                                                                                                    |  |
|---------------------------------------------|----------------------------------------------------------------------------------------------------|--|
| Drag the HX file here or click to<br>browse | 「Download Software - HyperFlex HX Data Platform」から、前の release.tgz<br>を使用した既存のクラスタをアップグレードするための Cisco HyperFlex<br>Data Platform アップグレード バンドルの最新パッケージ ファイルを<br>アップロードします。 |  |
|                                             | サンプルファイル名の形式: storfs-packages-3.5.2 a-31601tgz.                                                                                                    |  |
| 現在のバージョン                                    | 現在の HyperFlex Data Platform バージョンが表示されます。                                                                                                    |  |
| Current cluster details                     | <b>HyperFlex バージョン</b> および <b>クラスタ アップグレード状態</b> のような<br>HyperFlex クラスタの詳細がリストされます。                                                                                      |  |
| Bundle version                              | アップロードされたバンドルの HyperFlex Data Platform バージョンが<br>表示されます。                                                                                                    |  |

| UI 要素                | 基本情報                                                                                    |
|----------------------|-----------------------------------------------------------------------------------------|
| (任意)[Checksum] フィールド | MD5 チェックサムの値は、アップグレード パッケージがダウンロー<br>ドされた場所と同じ /tmp ディレクトリにある別個のテキスト ファイ<br>ルに保管されています。 |
|                      | このオプションステップは、アップロードされたアップグレードパッ<br>ケージ バンドルの整合性を検証するのに役立ちます。                            |

#### ステップ4 vCenter クレデンシャル を入力します。

| UI 要素                  | 基本情報                                 |
|------------------------|--------------------------------------|
| [User Name] フィールド      | vCenter <admin> ユーザ名を入力します。</admin>  |
| [Admin Password] フィールド | vCenter <admin> パスワードを入力します。</admin> |

- ステップ5 [Upgrade] をクリックして、クラスタ アップグレード プロセスを開始します。
- ステップ6 [Upgrade Progress] ページの [Validation Screen] に、実行中の検査の進行状況が表示されます。検証エラーが ある場合は修正します。アップグレードが完了したことを確認します。

# 監視 VM のアップグレード

#### 始める前に

- HyperFlex ストレッチ クラスタのアップグレード
- アップグレードされた HyperFlex ストレッチ クラスタは正常な状態である必要があります。アップグレード後にストレッチクラスタのヘルス状態を確認するには、次のコマンドを実行します。

root@StCtlVM:~# stcli cluster info | grep healthy

ステップ1 SSH を使用して監視 VM にログインし、次のコマンドを実行してサービス exhibitor を停止します。

root@WitnessVM:~# service exhibitor stop

**ステップ2** /Usr/share/exhibitor/パスで使用可能な exhibitorファイルを、 exhibitor.propertiesファ イルを取得できるリモート マシンにコピーします。

scp root@<Witness-VM-IP>:/usr/share/exhibitor/exhibitor.properties
user@<Remote-Machine>:/directory/exhibitor.properties

- ステップ3 監視 VM からログアウトします。電源をオフにして、監視 VM の名前を Witness VM.old に変更します。
  - (注) ping コマンドを使用して、古い監視 VM の IP アドレスが到達不能であることを確認します。

ステップ4 新しい監視 VM を展開し、古い監視 VM と同じ IP アドレスを設定します。

 (注) IP アドレスに到達できない場合、監視 OVA の導入には /var/run/network ディレクトリ内の 古いエントリが含まれている可能性があります。これらのエントリを手動で削除し、VM を再起 動して、割り当てられた IP アドレスがネットワーク上で到達可能になるようにする必要がありま す。

VMをリブートするには、vCenter/vSphereでVM コンソールを開き、次のコマンドを実行します。

rm -rf /var/run/network/\*
reboot

ステップ5 SSHを使用して新しい監視 VM にログインし、次のコマンドを実行してサービス exhibitor を停止します。

root@WitnessVM:~# service exhibitor stop

**ステップ6** Exhibitorファイルをリモート マシン (ステップ 2でコピー) から新しい監視 VM の

/usr/share/exhibitor/パスにコピーします。

scp /directory/exhibitor.properties root@<Witness-VM-IP>:
/usr/share/exhibitor/exhibitor.properties

ステップ7 次のシンボリック リンクが新しい監視 VM に保持されているかどうかを確認します。

root@Cisco-HX-Witness-Appliance:~# cd /etc/exhibitor/ root@Cisco-HX-Witness-Appliance:/etc/exhibitor# ls -al total 8 drwxr-xr-x 2 root root 4096 Sep 11 13:00 . drwxr-xr-x 88 root root 4096 Sep 11 12:55 .. lrwxrwxrwx 1 root root 41 Sep 11 13:00 exhibitor.properties lrwxrwxrwx 1 root root 37 Jul 24 16:49 log4j.properties

シンボリック リンクが使用できない場合は、次のコマンドを実行します。

root@Cisco-HX-Witness-Appliance:/etc/exhibitor# ln -s /usr/share/exhibitor/exhibitor.properties
exhibitor.properties
root@Cisco-HX-Witness-Appliance:/etc/exhibitor# ln -s /usr/share/exhibitor/log4j.properties
root@Cisco-HX-Witness-Appliance:/etc/exhibitor# ls -al
total 8
drwxr-xr-x 2 root root 4096 Sep 11 13:00 .
drwxr-xr-x 88 root root 4096 Sep 11 12:55 ..
lrwxrwxrwx 1 root root 41 Sep 11 13:00 exhibitor.properties ->
/usr/share/exhibitor/exhibitor.properties
lrwxrwxrwx 1 root root 37 Jul 24 16:49 log4j.properties -> /usr/share/exhibitor/log4j.properties

#### ステップ8 次のコマンドを実行して、service exhibitor を起動します。

root@Cisco-HX-Witness-Appliance:~# service exhibitor start
exhibitor start/running, process <ID>

### **Cisco HyperFlex Stretch Cluster 3.5(x)** に対して ESXi を手動 でアップグレードする

- ステップ1 いずれかのホストを選択し、vSphere Web クライアントを使用して HX メンテナンス モードにします。ホ ストがメンテナンス モードになったら、次の手順を実行します。
- ステップ2 SCP を使用してファイルをコピーするには、同様に、接続先 ESXi ホストの SSH サービスを開始します。
  - ・HX240 では、ローカルの SpringpathDS データストアまたはマウントされた HX データストア を使用できます。
    - •HX220 では、マウントされた HX データストアを使用するか、一時的な RAM ディスクを作 成することができます。

scp local filename user@server:/path/where/file/should/go

ステップ3 ESXiにログインし、次のコマンドを実行して使用可能なイメージプロファイルの一覧を照会し、プロファ イル名を確認します。

esxcli software sources profile list -d <location of the esxi zip bundle on the datastore>

注目 esxcli ソフトウェア コマンドを使用する際はフル パスを使用する必要があります。

#### 例:

```
ステップ4 次のコマンドを実行して、アップグレードを実行します。
```

esxcli software profile update -d <path to profile ZIP file> -p < profile name>

#### 例:

2019-04-02T13:38:34

[root@HX-ESXi-01:/vmfs/volumes/1a234567-89bc1234] esxcli software profile update -d

/vmfs/volumes/1a234567-89bc1234/HX-Vmware-ESXi-60U2-4192238-Cisco-Custom-Bundle-6.0.2.3.zip

-p HX-ESXi-6.0U3-13003896-Cisco-Custom-6.0.3.9

ステップ5 ESXiホストが起動したら、ホストが適切なバージョンで起動したことを確認します。

vmware -vl

- **ステップ6** vSphere Web クライアントを使用して、メンテナンス モードを終了します。
- ステップ1 次の ESXi のアップグレードに進む前に、クラスタが正常な状態になっていることを確認します。

stcli cluster storage-summary --detail

- ステップ8 クラスタ内のすべてのホストに対してこのプロセスを順に繰り返します。
  - (注) ESXiをアップグレードするごとに、クラスタが正常な状態になっていることを確認してから、次のESXiのアップグレードに進んでください。

I

Cisco HyperFlex システム リリース 4.0 アップグレード ガイド(VMware ESXi 向け)

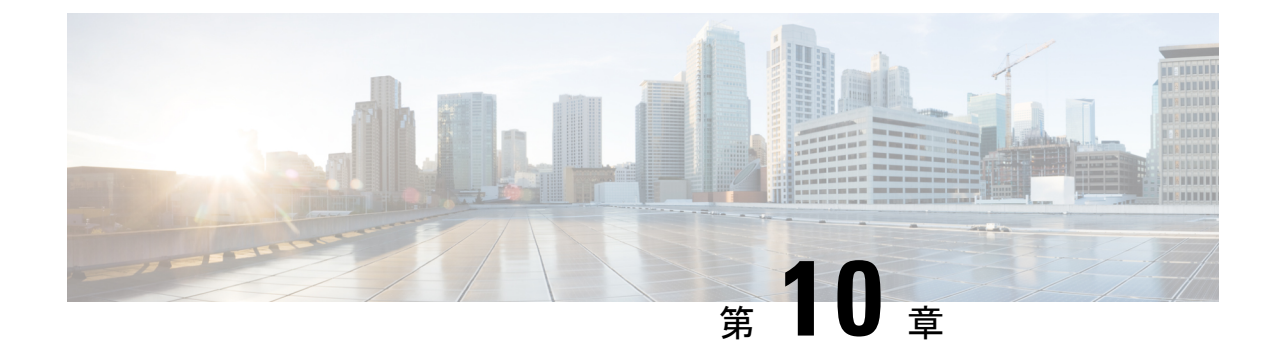

# アップグレード後の作業

- ・過去のインストール スクリプトの実行 (87 ページ)
- •アップグレード完了の確認 (87ページ)
- UCSM のファームウェア バージョンの確認 (88 ページ)
- クリーナが実行中であるかどうかの確認 (89ページ)
- •アップグレード後の他の作業 (90ページ)

### 過去のインストール スクリプトの実行

HX Data Platform インストーラを使用してストレッチ クラスタをインストールした後、インス トール後のスクリプトを実行して設定を確定し、vMotion ネットワークを設定します。必要に 応じて、このスクリプトを未来の時間に実行することもできます。

- 1. 管理者ログインを使用して、SSH サーバを介してクラスタ IP (CIP) にログインします。
- 2. hx\_post\_install コマンドを実行します。
- 3. 次のプロンプトに従い、必要な情報を入力します。

### アップグレード完了の確認

ステップ1 Cisco UCS Manager にログインして、保留中のサーバ アクティビティが HX ノードに存在しないことを確認します。

[サーバ (Servers)]タブ>、[サーバ (Servers)]>[保留中のアクティビティ (Pending Activities)]タブ で、すべてのサーバアクティビティを確認してください。

**ステップ2** HX ノードが、期待されるファームウェア バージョンに一致することを確認します。

Cisco UCS Manager で、[Equipment] > [Firmware Management] > [Installed Firmware] タブを選択し、正し いファームウェア バージョンであることを確認します。

ステップ3 SSH を介していずれかのコントローラ VM にログインします。

# ssh root@controller vm ip

#### ステップ4 HyperFlex Data Platform バージョンを確認します。

# stcli cluster version

Cluster version: 2.5(1c) Node HX02 version: 2.5(1c) Node HX05 version: 2.5(1c) Node HX01 version: 2.5(1c) Node HX03 version: 2.5(1c) Node HX04 version: 2.5(1c)

ステップ5 HX ストレージ クラスタがオンラインであり、正常な状態であることを確認します。

# stcli cluster info|grep -i health

Sample output: healthstate : healthy state: healthy storage cluster is healthy

ステップ6 データストアが稼働中であり、ESXiホストに適切にマウントされていることを確認します。

HX コントローラ VM から:

# stcli datastore list

ESXi ホストから:

# esxcfg-nas -1

ステップ7 アップグレードが完了し、成功したことを確認します。

stcli cluster upgrade-status

Nodes up to date: [HX-Cluster, HX-Node-1(1.1.1.1), HX-Node-2(1.1.1.2), HX-Node-3(1.1.1.3)] Cluster upgrade succeeded.

ステップ8 使用するブラウザインターフェイスごとに、キャッシュを空にしてブラウザページをリロードし、HX Connect のコンテンツを更新します。

### UCSM のファームウェア バージョンの確認

Cisco UCS Manager で、[Equipment] > [Firmware Management] > [Installed Firmware] タブを選 択し、正しいファームウェア バージョンであることを確認します。

ハードウェアとソフトウェア間の依存関係の完全なリストについては、UCS Hardware and Software Compatibility ツールを使用して該当する UCSM リリースを参照してください。

### クリーナが実行中であるかどうかの確認

#### アップグレードが失敗した場合

アップグレードが失敗した場合は、クリーナを実行します。アップグレードを続けないことに したとしても、この作業は必須です。

クリーナを手動で実行するには、次のコマンドを使用してストレージ クラスタ クリーナを再 起動します。

#### stcli cleaner start [-h] [--id ID | --ip NAME]

| 構文の説明 | オプション   | 必須またはオプション | 説明                                                               |
|-------|---------|------------|------------------------------------------------------------------|
|       | id ID   | オプション。     | ストレージクラスタノードの ID。ID は、<br>stcli cluster info コマンドでリストされま<br>す。   |
|       | ip NAME | オプション。     | ストレージクラスタノードのIPアドレス。<br>IPは、stcli cluster info コマンドでリス<br>トされます。 |

### アップグレードが完了した場合

アップグレードが完了した場合は、クリーナが実行中であるかどうかを確認します。指定の ノードのストレージ クラスタ クリーナに関する情報を取得するには、次のコマンドを使用し ます。

#### stcli cleaner info [-h] [--id ID | --ip NAME]

| 構文の説明 | オプション   | 必須またはオプション | 説明                                                               |
|-------|---------|------------|------------------------------------------------------------------|
|       | id ID   | オプション。     | ストレージクラスタノードの ID。ID は、<br>stcli cluster info コマンドでリストされま<br>す。   |
|       | ip NAME | オプション。     | ストレージクラスタノードのIPアドレス。<br>IPは、stcli cluster info コマンドでリス<br>トされます。 |

## アップグレード後の他の作業

アップグレードが完了したことを確認したら、Cisco HyperFlex Smart Call Home を有効にしま す。詳細については、『Cisco HyperFlex Smart Call Home クイック スタート ガイド』を参照し てください。

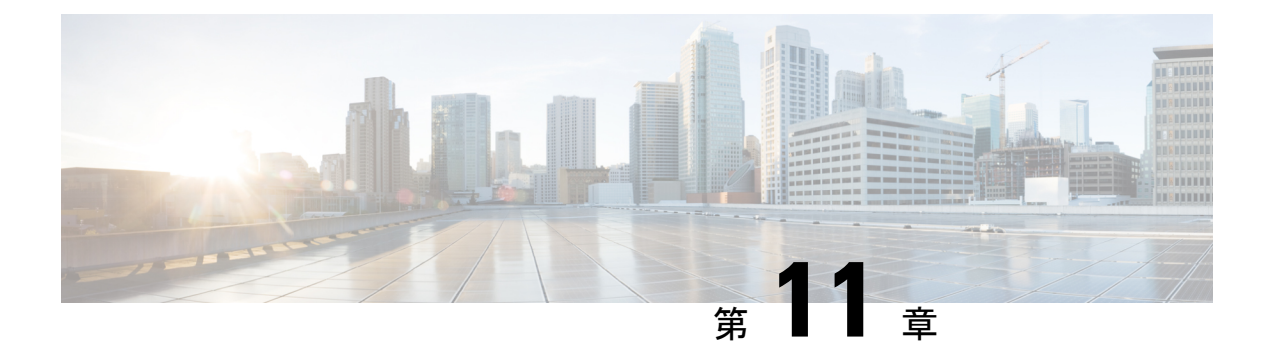

### 既知の問題

- •概要(91ページ)
- オフラインアップグレードでのクラスタ起動コマンドエラー:ノードを利用できません (Node Not Available) (91ページ)
- •vCenterの問題によりノードがアップグレードに失敗する (92ページ)
- クラスタ アップグレード後に vCenter プラグインで [Upgrade (アップグレード)] ボタンが 表示される (92 ページ)
- VCSA アップグレード後クラスタの登録に失敗する (93 ページ)
- ・UCS をアップグレードするオプションが HX Connect に表示されない (93 ページ)
- アップグレード中に HX Connect への接続が失われる (94ページ)
- HX Connect UCS サーバファームウェア 選択ドロップダウンにファームウェア バージョン
   4.1 以降がリストされていない (94 ページ)

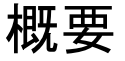

この章では、Cisco HyperFlex のアップグレードプロセス中に発生する可能性のある一般的な 問題のトラブルシューティングに役立つ情報を示します。

# オフラインアップグレードでのクラスタ起動コマンドエ ラー:ノードを利用できません(Node Not Available)

#### Description

オフラインアップグレード後、VMware EAM の問題により、一部のコントローラ VM が再起動しないことがあります。stcli start cluster コマンドが「Node not available」というエラーを返します。

アクション: コントローラ VM の電源を手動でオンにして、ストレージ クラスタを起動して ください。 ステップ1 コントローラ VM の電源を手動でオンにします。

- a) vSphere Web クライアントにログインします。
- b) 電源がオンになっていないコントローラ VM を見つけ出します。

ナビゲータで [vCenter Inventory Lists] > [Virtual Machines] > [vm] を選択します。

ストレージ コントローラ VM の名前には、stCt1VM というプレフィックスが付きます。

- c) 右クリックするか、または [Actions] メニューから、[Power] > [Power On] を選択します。
- d) すべてのストレージ コントローラ VM の電源がオンになるまで、この手順を繰り返します。
- **ステップ2** ストレージクラスタを再起動します。
  - a) 任意のコントローラ VM のコマンド ラインにログインします。
  - b) コマンドを実行します。
    - # stcli クラスタ開始

### vCenterの問題によりノードがアップグレードに失敗する

#### Description

オンラインアップグレード中に、vCenter デーモンがノード上でクラッシュすることがありま す。クラッシュした場合は、ノードでHX メンテナンスモードを開始できません。HX メンテ ナンスモードが開始されないと、ノードでアップグレードを完了できません。vCenter が正常 に機能している他のすべてのノードでは、アップグレードが完了します。

アクション:影響を受けたノードでアップグレードを実行し直してください。

- 1. vCenter の問題を修正します。
- 2. 影響を受けたノードでアップグレードを実行し直します。

# クラスタ アップグレード後に vCenter プラグインで [Upgrade (アップグレード)] ボタンが表示される

#### 説明:

クラスタがHXDPリリース3.5にアップグレードされた後、vCenterプラグインは[upgrade(アッ プグレード)]ボタンを表示し続けます。

アクション:この問題が発生した場合は、vCenter クリーンアップを実行します。

### VCSA アップグレード後クラスタの登録に失敗する

#### [説明(Description)]

VCSA のアップグレード後、アップグレードされた vCenter へのクラスタ登録は、コントロー ラ IP が vCenter に入力されないため失敗します。IP が VC で入力されない場合、VCSA アップ グレードにすぐに従う HX へのアップグレードが発生し、IP が取得できないため失敗するとい う複数の NIC を持つドッカー VM の既知の問題です。

**アクション:** コントローラ VM に Web コンソール sroションを開き、トリガします。

#### 手順の概要

1. この問題を回避するために提案された3つの手順があります。

#### 手順の詳細

この問題を回避するために提案された3つの手順があります。

- a) VMRC/web コンソールをゲストに対して起動し、すべての IP アドレスのリストを表示します。
- b) ホストに直接接続し、仮想マシンのすべての IP を識別または検索します。

詳細については、VMware KBの記事「vCenter アップグレード後にサマリページに VMの IP アドレス がすべて表示されません」を参照してください。

### UCS をアップグレードするオプションが HX Connect に表 示されない

説明: UCS をアップグレードするオプションは、HX Connect には表示されません。

アクション: すべてのバックエンド サービスが稼働していることを確認します。

- 1. StNodeMgr が ESX クラスタで実行されていることを確認します。
- 2. stMgr が ESX クラスタで実行されていることを確認します。
- **3.** いずれかのサービスが停止している場合は、<service-name> を実行して開始します。<service-name> は stNodeMgr または stMgr または Stmgr Esvc です。

### アップグレード中に HX Connect への接続が失われる

説明:HX 3.5 (2g)からHX 4.0 (2a) へのアップグレード前の手順の後、HX 接続への接続が失わ れました。アップグレード中に、アップグレードのソースバージョンに期限切れの証明書があ る場合、ブラウザはアップグレード前の手順を実行した後にユーザーをログアウトします。 サーバの証明書が事前アップグレード後に変更されたため、これは承認された安全な動作を承 認します。

**アクション**:ブラウザを更新し、再度ログインします。

# HX Connect UCS サーバ ファームウェア 選択 ドロップダウ ンにファームウェア バージョン 4.1 以降がリストされて いない

#### 説明

HX Connect UI から複合アップグレードを実行しようとすると、UCS サーバファームウェアを 選択するドロップダウンにバージョン 4.1 以降が表示されません。

#### アクション

UCS Manager にログインし、ファブリック インターコネクトに UCS B および C ファームウェ アバンドルをアップロードしたことを確認します。そうでない場合は、それらをアップロード し、アップグレードを再試行します。UCS B および C ファームウェア バンドルがファブリッ クインターコネクトにすでにアップロードされている場合は、以下の回避策を適用してアップ グレードを続行します。

- 1. [アップグレードタイプの選択(Select Upgrade Type)] ページで、[HX データ プラット フォーム (HX Data Platform)]のみを選択します。
- 2. 4.5 HXDP アップグレード パッケージを参照して選択します。
- 3. vCenter ログイン情報を入力します。
- 4. [Upgrade]をクリックします。これにより、管理コンポーネントがブートストラップされま す。UI 画面を更新します。
- 5. UI が更新されたら、複合アップグレード手順を試してください。これで、UCS サーバ ファームウェア バージョン 4.1 以降がドロップダウン メニューに表示されます。